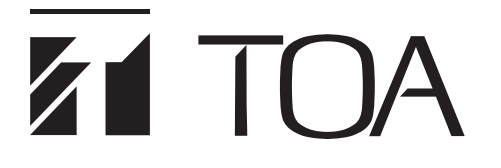

取扱説明書

# ネットワーク CM・BGM プレーヤー NA-3000

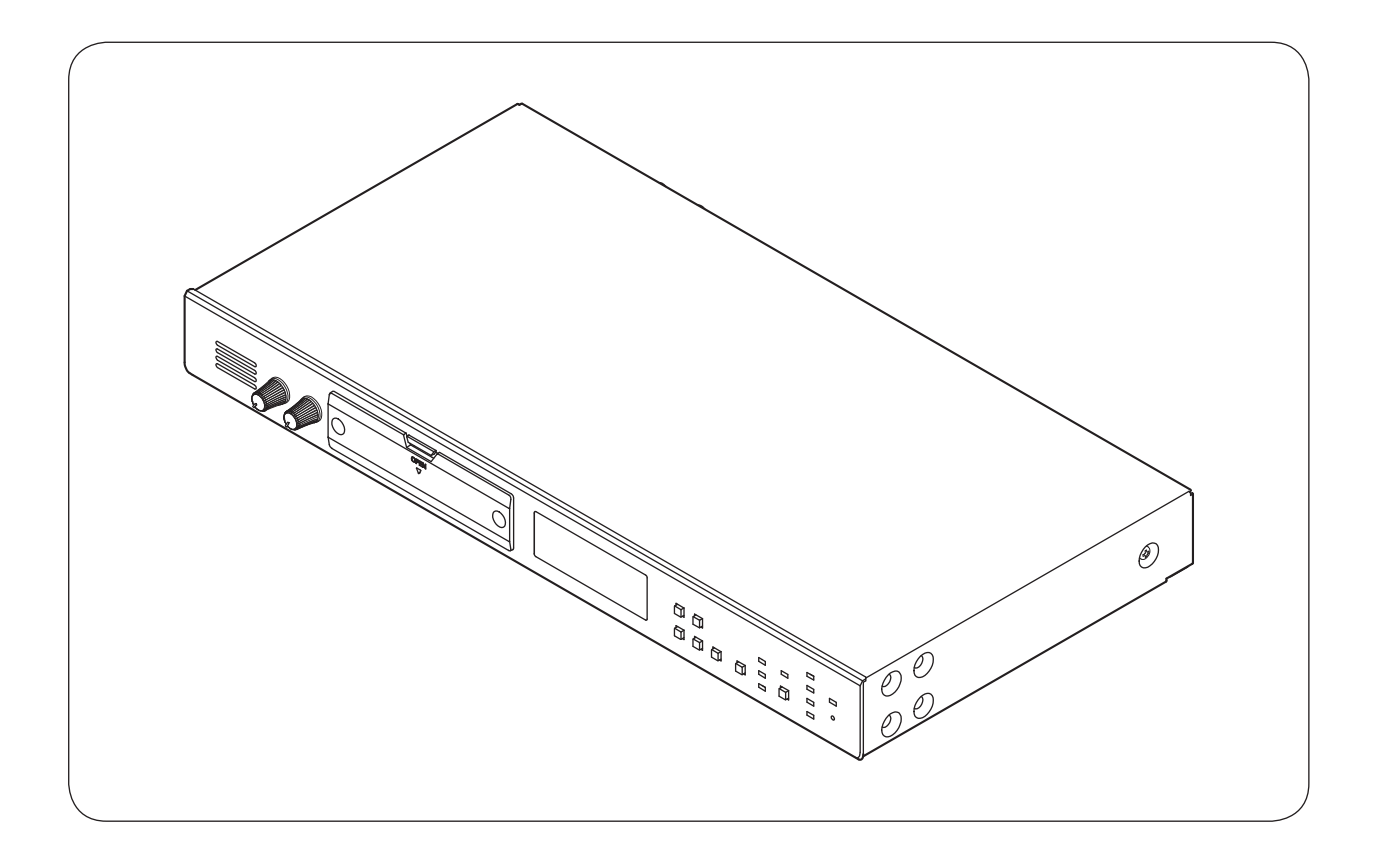

このたびは、TOA ネットワーク CM・BGM プレーヤーをお買い上げいただき、まことにありがとうございます。 正しくご使用いただくために、必ずこの取扱説明書をお読みになり、末長くご愛用くださいますようお願い申し上 げます。

| 安全上のご注意                                                             | 4                          |
|---------------------------------------------------------------------|----------------------------|
| 概 要                                                                 | 7                          |
| 特 長                                                                 | 7                          |
| 使用上のご注意                                                             | 7                          |
| お使いになる方に                                                            | 8                          |
| メモリーカードの取り扱い<br>使用できるメモリーカード<br>メモリーカード取扱上のご注意<br>メモリーカードの取り付け・取り外し | 9<br>9<br>9<br>9           |
| 各部の名称とはたらき<br>前面<br>後面                                              | 10<br>10<br>11             |
| お使いになる前に                                                            | 12                         |
| 運用画面<br>運用画面とは<br>スケジュール情報表示画面<br>コンテンツ情報表示画面<br>通信状況表示画面(通信中のみ)    | 13<br>13<br>13<br>14<br>14 |
| 放送内容を更新(サーバーリクエスト)するには                                              | 15<br>15<br>15<br>16       |
| 放送音量を調節するには<br>ライン出力音量(放送する音量)を調節するとき<br>モニタースピーカーの音量を調節するとき        | 17<br>17<br>17             |
| メニュー画面 (各種設定と操作)<br>メニュー画面を表示させる<br>メニュー画面で使用するキー                   | 18<br>18<br>18             |
| 音量を設定する(メニュー画面での設定)<br>設定項目<br>設定のしかた<br>本体放送および外部入力放送の設定音量とミックスレベル | 19<br>19<br>19<br>21       |

| ダイレクト再生をする (メニュー画面での操作)<br>ダイレクト再生とは |  |
|--------------------------------------|--|
| ダイレクト再生を停止するとき                       |  |
| スケジュールを変更する (メニュー画面での操作)             |  |
| スケジュールを通常運用に戻すとき                     |  |
| 日時設定のしかた(メニュー画面での設定)                 |  |
| 日時を設足9 るこさ                           |  |
| 動作確認のために時刻設定をするとき                    |  |
| エラー確認のしかた (メニュー画面での操作)               |  |
| シャットダウンをする (メニュー画面での操作)              |  |
| シャットダウンとは                            |  |
| シャットタワノをするシステム停止状態から復帰させるとき          |  |
| 接続のしかた                               |  |
|                                      |  |
| LAN、モデムの接続                           |  |
| 外部機器の接続                              |  |
| 低肥ノ への接続<br>制御入力端子の接続                |  |
| 制御出力端子の接続                            |  |
| 着脱式ターミナルプラグの接続のしかた                   |  |
| 設置のしかた                               |  |
| ラックマウントのしかた                          |  |
| 卓上設置のしかた                             |  |
| サンプル音源の再生                            |  |
| エラーコード                               |  |
| 故障かな?と思ったら                           |  |
| 仕 様                                  |  |
| 付属品                                  |  |
| 別売品                                  |  |

# 安全上のご注意

- ●ご使用の前に、この欄を必ずお読みになり正しくお使いください。
- ●ここに示した注意事項は、安全に関する重大な内容を記載していますので、必ず守ってください。
- ●お読みになったあとは、いつでも見られる所に必ず保管してください。

## 表示について

ここでは、製品を安全に正しくお使いいただき、あなたや他の人々への危害や財産への損害を未然に防止するために、いろいろな表示をしています。内容をよく理解してから本文をお読みください。

## 図記号について

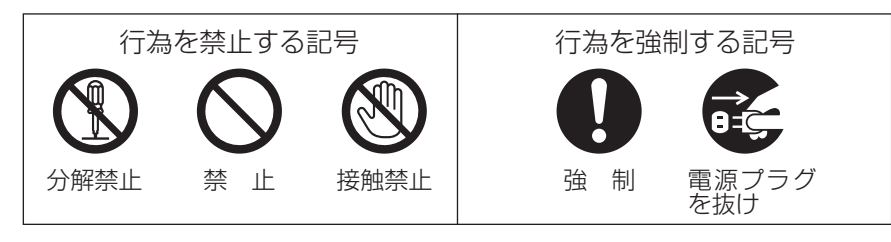

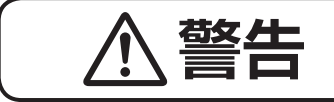

誤った取り扱いをすると、人が死亡または重傷を負う可能性が想定 される内容を示しています。

禁止

禁止

強 制

# 設置・据付をするとき

## 水にぬらさない

本機に水が入ったりしないよう、また、ぬらさないようにご注意ください。 火災・感電の原因となります。

## 指定外の電源電圧で使用しない

表示された電源電圧を超えた電圧で使用しないでください。 火災・感電の原因となります。

## 電源コードを傷つけない

## 組み合わせは指定のものを使用する

ラックマウント金具は指定のものを使用してください。 指定以外の組み合わせで使用すると、落下して、けがの原因となります。

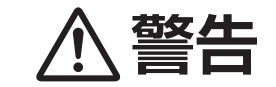

誤った取り扱いをすると、人が死亡または重傷を負う可能性が想定 される内容を示しています。

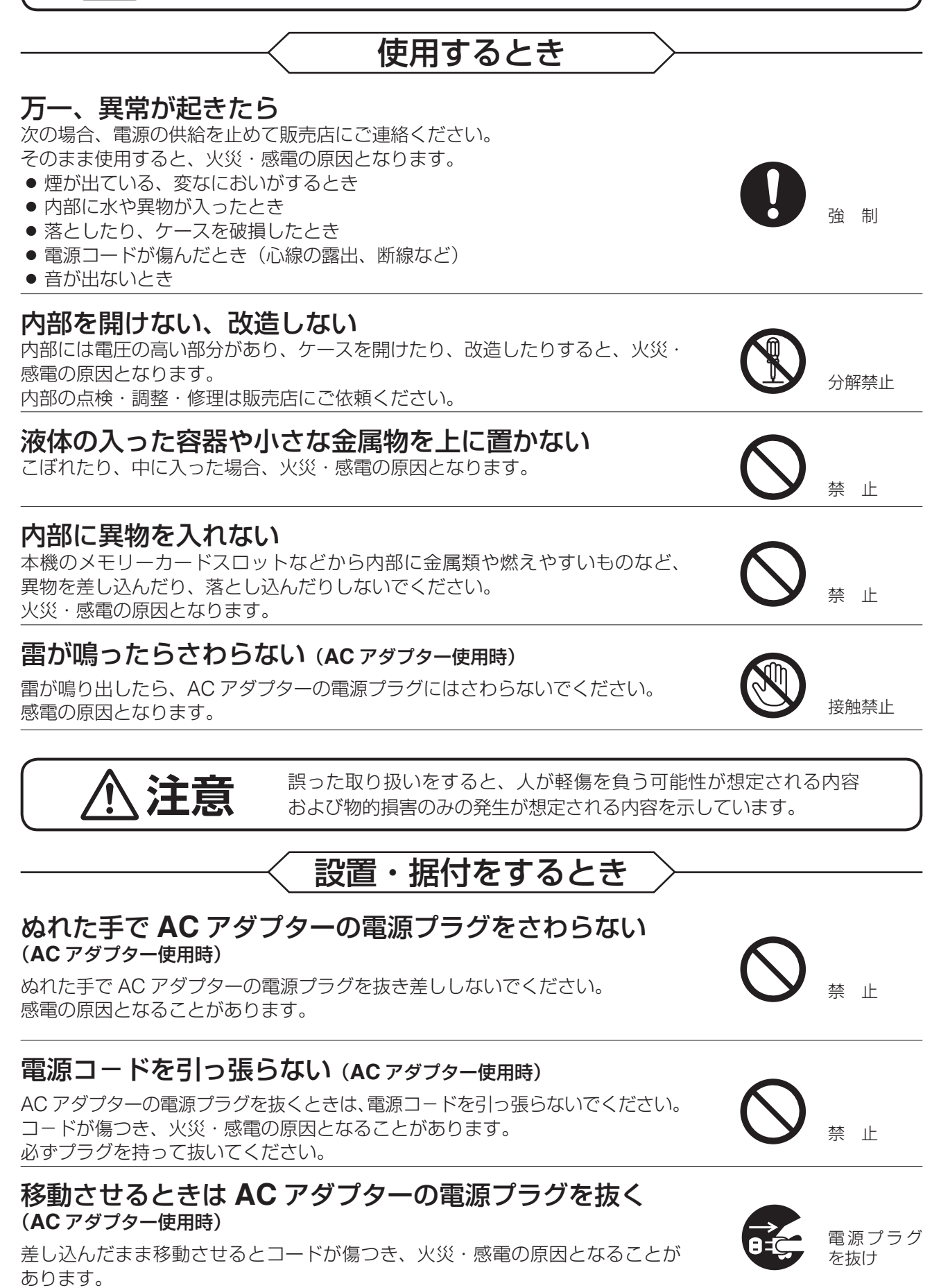

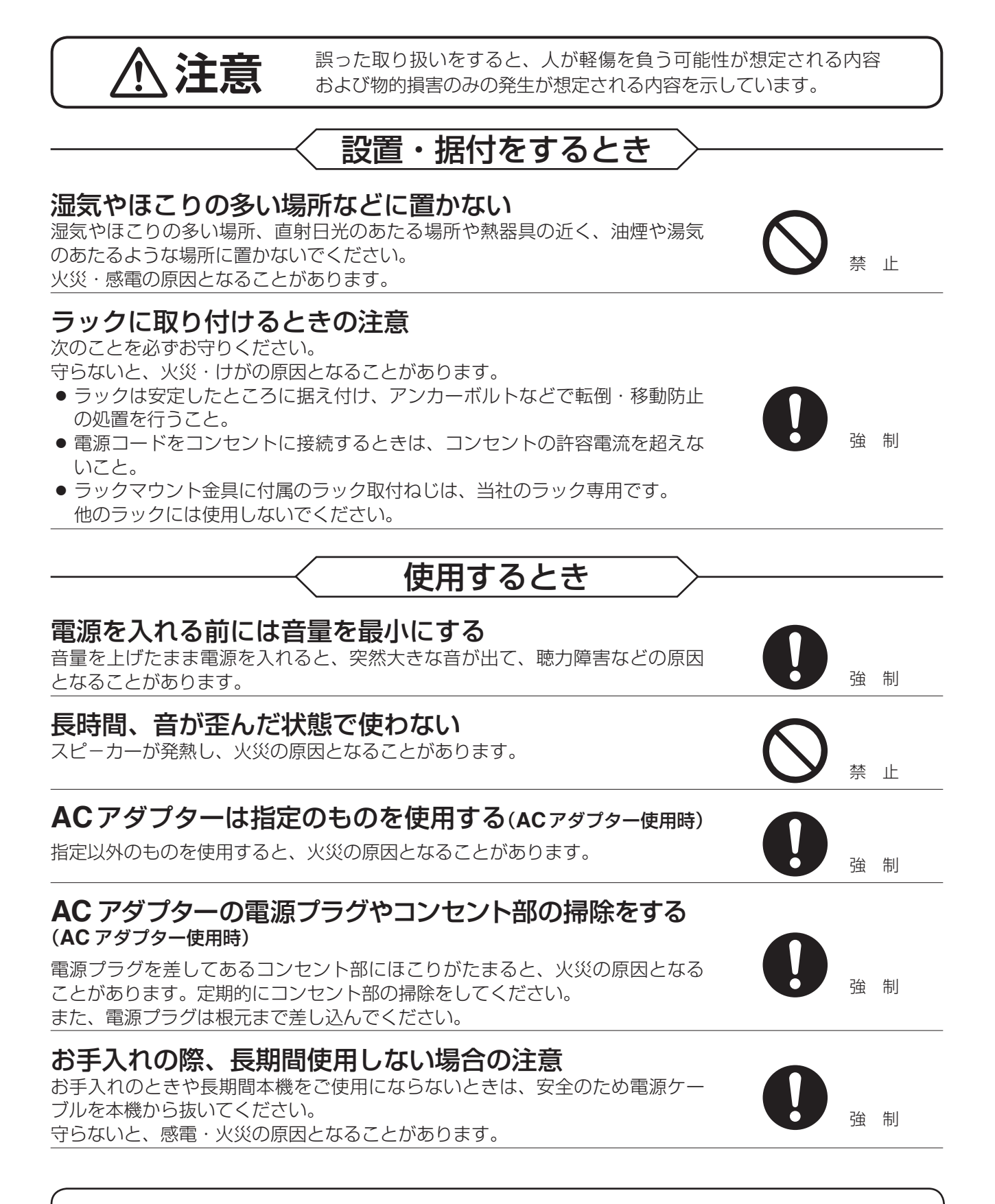

本製品は電気通信事業者(移動通信会社、固定通信会社、インターネットプロバイダーなど)の通信回線(公衆無線LANを含む)に直接接続することができません。本製品をインターネットに接続する場合は、必ずルーターなどを経由し、接続してください。

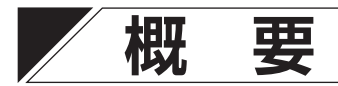

本機は、業務用の CM・BGM プレーヤーです。

あらかじめ設定されたスケジュールに従って CM・BGM データを再生することができます。 また、別途サービス\*をご契約いただくことで、インターネット経由でのスケジュールの更新、CM・BGM デー タの配信などを利用することができます。

\* サービスのご契約については最寄りの営業所またはコンテンツパートナーにお問い合わせください。最寄りの営業所、コンテンツパートナーについては、TOAホームページ(https://www.toa.co.jp/)でご確認ください。

※以下、CM・BGM データを「コンテンツ」と呼びます。

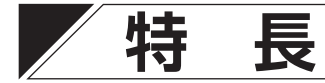

- インターネットに接続することで、最新のスケジュールやコンテンツをダウンロードします。(ただし、別 途サービス契約が必要です。)
- ●インターネットへの接続は、LAN を使用することで高速通信が可能になります。 また、ファームウェアが Ver.3より前の場合\*1は、シリアル(RS-232)接続の外付けモデム(市販品)を 使用して電話回線でインターネットへ接続することもできます。
- ●コンテンツは不揮発性のメモリーカードに記憶されるので、劣化することなくクリアーな音楽を放送できます。
- ・メモリーカードには、サンプル音源として 10 曲をプリインストールしています。
   ダイレクト再生機能により、初期設定なしで使用することができます。(■③ P. 40「サンプル音源の再生」)
- ●オフィスや工場を想定したアナウンス CM、サイン音楽、チャイム音、簡易 BGM が収録された TOA の標準コンテンツ集(TOA サウンドパッケージ)\*2 を音源として使用することができます。
- \*1 ファームウェアバージョンの確認方法については、別冊の設置説明書をお読みください。設置説明書は TOA 商品データダウンロードサイト(https://www.toa-products.com/)からダウンロードできます。
- \*2 別途ご購入いただく必要があります。最寄りの当社営業所にお問い合わせください。

# 使用上のご注意

- 運用中は、メモリーカードを抜かないでください。抜いてしまった場合は、メモリーカードが破損したり 本機が故障してしまう可能性があります。
- フロントカバーは、誤操作や故障の防止のために、取り付けて運用してください。
- 本機および AC アダプター(別売品)は、ラジオやワイヤレスチューナーなどの機器からできるだけ離し て使用してください。受信障害を引き起こすことがあります。
- インターネットを使用する設定になっている場合、本機は定期的にインターネットを使用して通信を行います。
   音楽を再生していないときでも、ケーブルを抜いたり、接続したネットワーク機器の電源を切ったりしな
- 音楽を再生していないときでも、ケーブルを扱いたり、接続したネットワーク機器の電源を切ったりしな いで、24 時間いつでもインターネットへの通信ができるようにしておいてください。
- AC アダプターを安心してご使用いただくためには、点検、交換が必要です。 通常の使用状態で 24 時間連続使用すると、約5年が交換の目安となります。 ただし、設置環境と使用状況によっては、これより短時間で寿命となる場合もあります。
- メモリーカードにダウンロードしたコンテンツとサンプル音源は、本機でのみ使用可能です。複製または 他の機器で転用する際には著作権者の許諾を得る必要があります。
- ●本機を清掃するときには、必ず電源を切ってから、乾いた布でふいてください。また、ひどい汚れは中性洗剤をしみこませた布を使用してください。ベンジン・シンナー・アルコール類・化学ぞうきんなどは絶対に使用しないでください。変形や変色の原因になります。
- 消失・破損したデータに関しては、当社は一切の責任を負いかねます。

# お使いになる方に

本機は、コンテンツを配信・制御・再生するシステムです。そのおおまかな仕組みは次のとおりです。

## **1** コンテンツを準備。

※ コンテンツは TOA の標準コンテンツ集を使用するか、コンテンツパートナーに作成を依頼する 必要があります。

**2** スケジュールを作成。

3 インターネットまたはメモリーカードを介してコンテンツ、スケジュールを配信。

## 4 本機はスケジュールどおりにコンテンツを再生。

通常の運用において、本機は自動でスケジュールどおりにコンテンツを再生するので、基本的にはキー操作 などを行う必要はありませんが、より便利な機能を使うためには、いくつかの操作をしていただく必要があ ります。

具体的な機能と操作手順については、P. 13「運用画面」以降をお読みください。

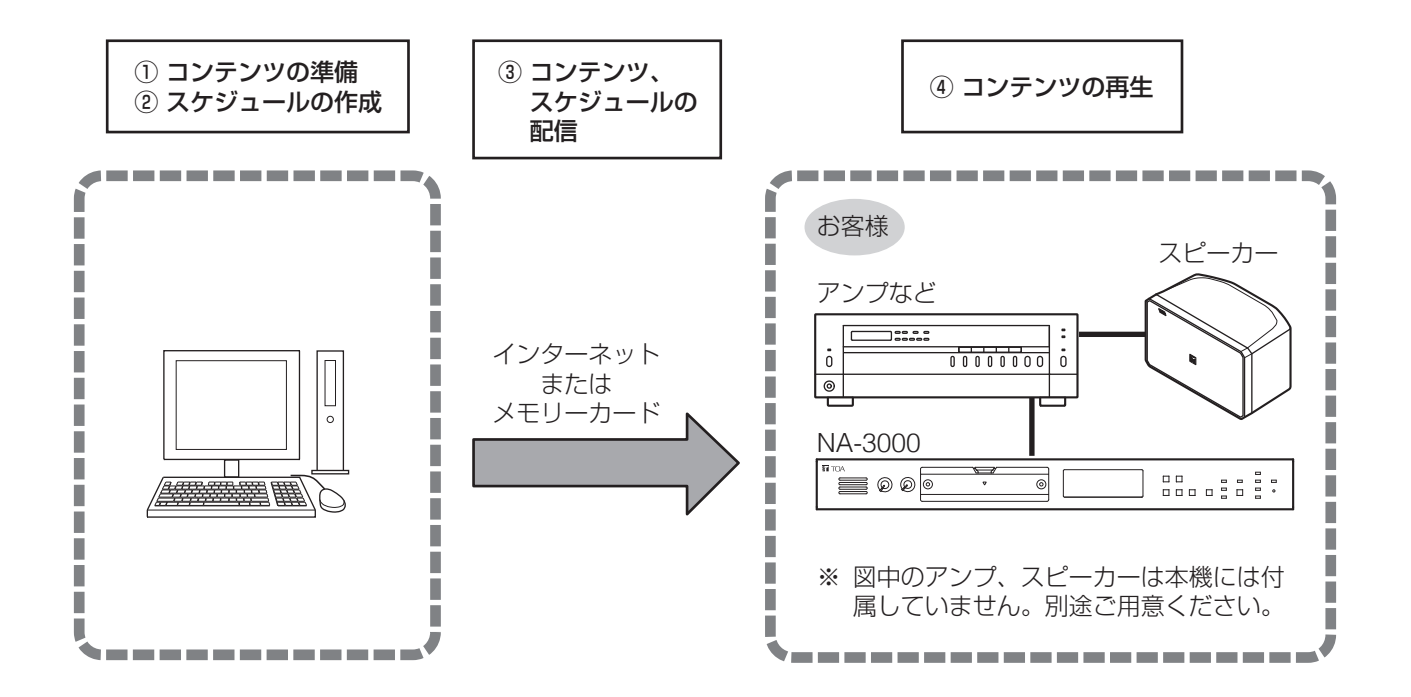

# メモリーカードの取り扱い

# ■ 使用できるメモリーカード

本機で使用できるのは、付属のメモリーカードまたは別売のメモリーカード NA-CF32G のみです。 これ以外のカードを使用した場合、動作の保証はできません。 インターネット CM・BGM プレーヤー NA-2100B のメモリーカードは使用できません。

# ■ メモリーカード取扱上のご注意

- メモリーカードの端子部を手で触れないでください。静電気により、データ破損の原因となることがあり ます。
- コネクター部にちり、ほこりなど異物が入らないようにしてください。 接触不良の原因となります。
- ラジオ、テレビ、オーディオ機器の近くやモーターなどノイズを発生する機器の近くでは使用しないでく ださい。
  - 誤動作することがあります。
- 以下の場所では保管しないでください。
   ・高温多湿の場所
   ・ちりやほこりの多い場所
- ・温度差の激しい場所 ・振動や衝撃の加わる場所
- データの書き込みまたは読み込み中に、振動や衝撃を与えたり、カードスロットから取り出したりしない でください。また、カードをデジタルカメラなどで使用しないでください。 データの破壊や消失の恐れがあります。

# ■ メモリーカードの取り付け・取り外し

メモリーカードの抜き差しは、本機をシステム停止状態にし(■③ P. 32「シャットダウンをする」)、フロントカバーを取り外してから行います。

## ご注意

本機の運用中または動作中にメモリーカードの抜き差しをすると、カードのデータが失われることがあります。

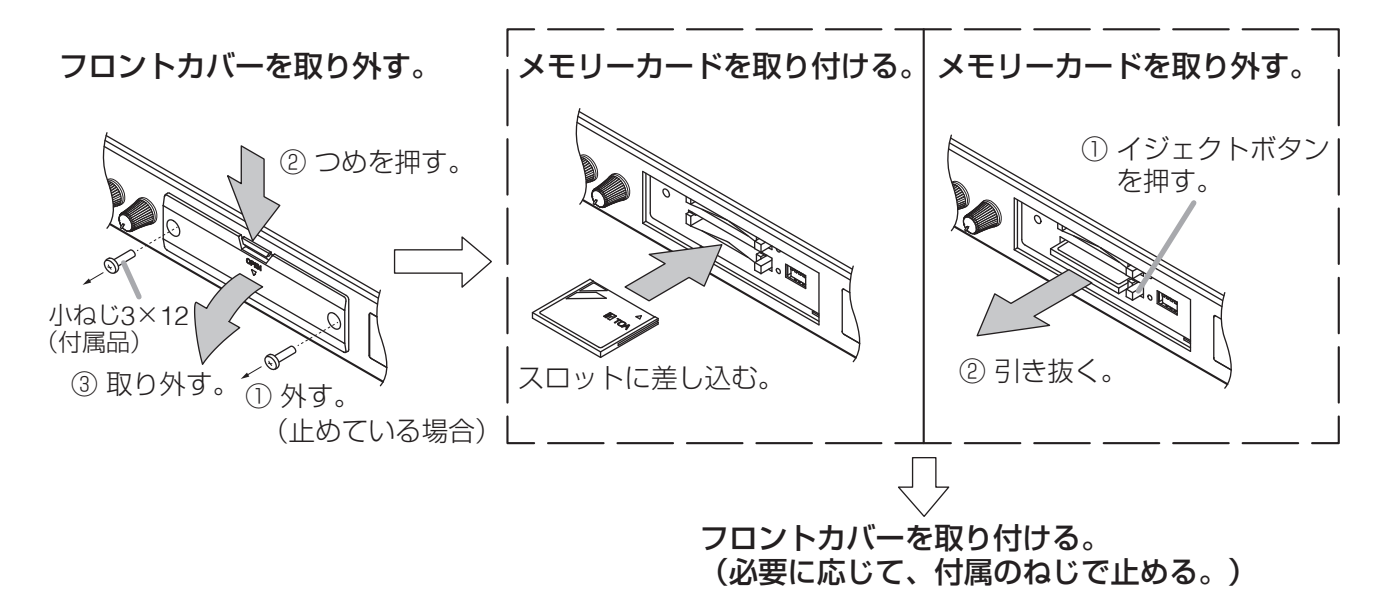

# 各部の名称とはたらき

## [前面]

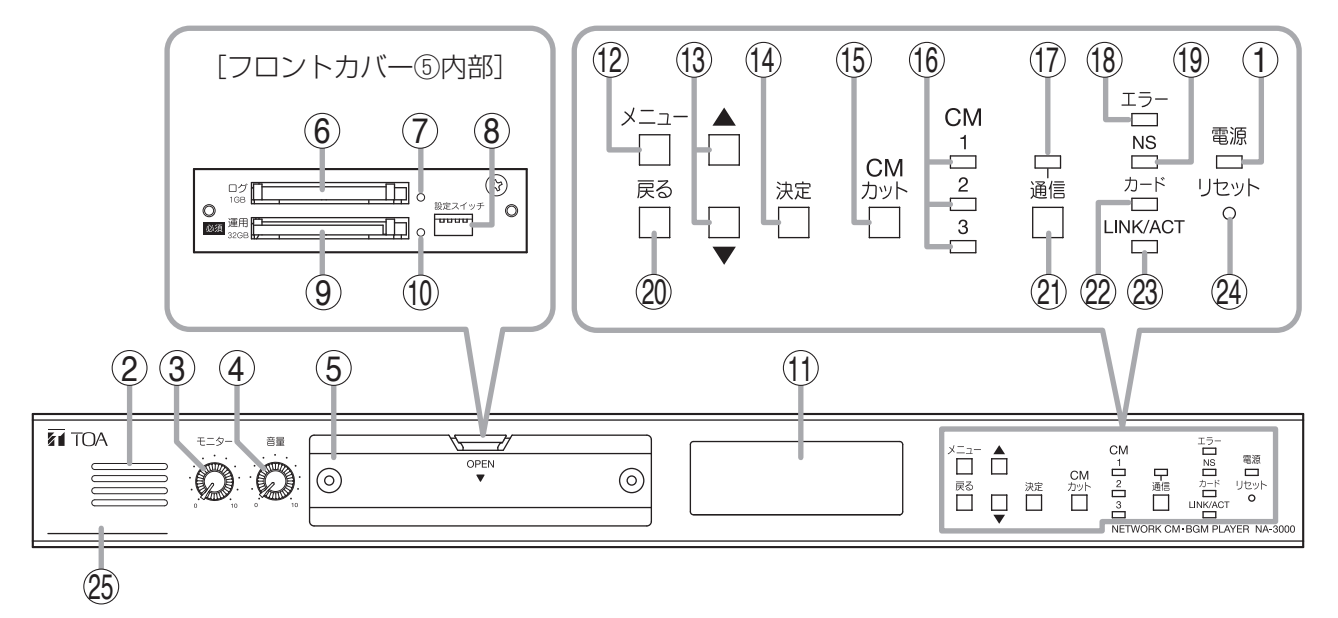

1. 電源表示灯

機器に電源を投入すると緑色に点灯します。シャット ダウン操作(■3) P. 32)をすると橙色に変わり、 電源を停止できる状態になります。電源の供給が停止 すると消灯します。

2. モニタースピーカー

出力:0.2 W 放送中の音声を確認するときに使用します。ライン出 力端子(39)と同じ音声を出力します。

- 3. モニタースピーカー出力音量調節つまみ モニタースピーカー(2)から出力される音声の音量 を調節します。ライン出力端子(39)から出力される 音声の音量には影響しません。
- 4. 音量調節つまみ

ライン出力端子(39)から出力される音声の音量を調節します。モニタースピーカー(2)から出力される 音声の音量には影響しません。

5. フロントカバー

誤操作防止のカバーです。

УE

必要に応じてカバー両側を付属のねじで固定します。

- **6. ログメモリーカードスロット** 使用しません。
- 7. ログメモリーカードアクセス表示灯(緑) 使用しません。
- 機器設定用 DIP スイッチ 機器の各種機能を設定するときに使用します。
- **9. 運用メモリーカードスロット** 付属のメモリーカードまたは別売のメモリーカード NA-CF32G を挿入します。
- **10.運用メモリーカードアクセス表示灯(緑)** 運用メモリーカードにアクセスしているときに点灯ま たは点滅します。

### 11.表示部

各種情報と操作メニューを表示します。

ХE

5分以上何も操作しないと、表示部のバックライトが消灯します。

バックライトが消灯しているときは、一度いず れかのキーを押して点灯させてから、希望のキー 操作をしてください。

### 12.メニューキー

表示部(11)にメニュー画面を表示させるときに使用します。

### 13.上下キー

メニュー画面で、項目の選択に使用します。

14.決定キー

メニュー画面で、画面切り換えや操作などの確定に使 用します。

15.CM カットキー

使用しません。

16.CM 表示灯

使用しません。

17.通信表示灯

機器が通信しているときに緑色に点灯します。通信に 異常が発生したときは橙色に点滅します。

### 18.エラー表示灯(赤)

機器に通信以外の異常が発生したときに点滅または点 灯します。

### **19.運用モード表示灯(緑)** 使用しません。

### 20.戻るキー

メニュー画面で、画面切り換えや操作などの取り消し に使用します。

### 21.通信キー

通信を開始または停止させるときに使用します。

### 22.カードアクセス表示灯(緑)

運用メモリーカードおよびログメモリーカードにアク セスしているときに点灯または点滅します。

### 23.LINK/ACT 表示灯(緑)

本機をネットワークに接続すると点灯し、データ送受 信中は点滅します。

### メモ

後面の LAN 端子(27)の LINK/ACT 表示灯と同期して点灯または点滅します。

#### 24.本体リセットキー

機器が操作できなくなったときに使用します。2秒以 上押すとシステムを再起動します。

### ご注意

カードアクセス表示灯(22)が点灯または点滅しているときはリセットしないでください。

### 25.MAC アドレス

本機の MAC アドレス\*です。

\* ネットワーク機器につけられた機器固有のアドレス で、12 桁の 16 進法で表現されます。

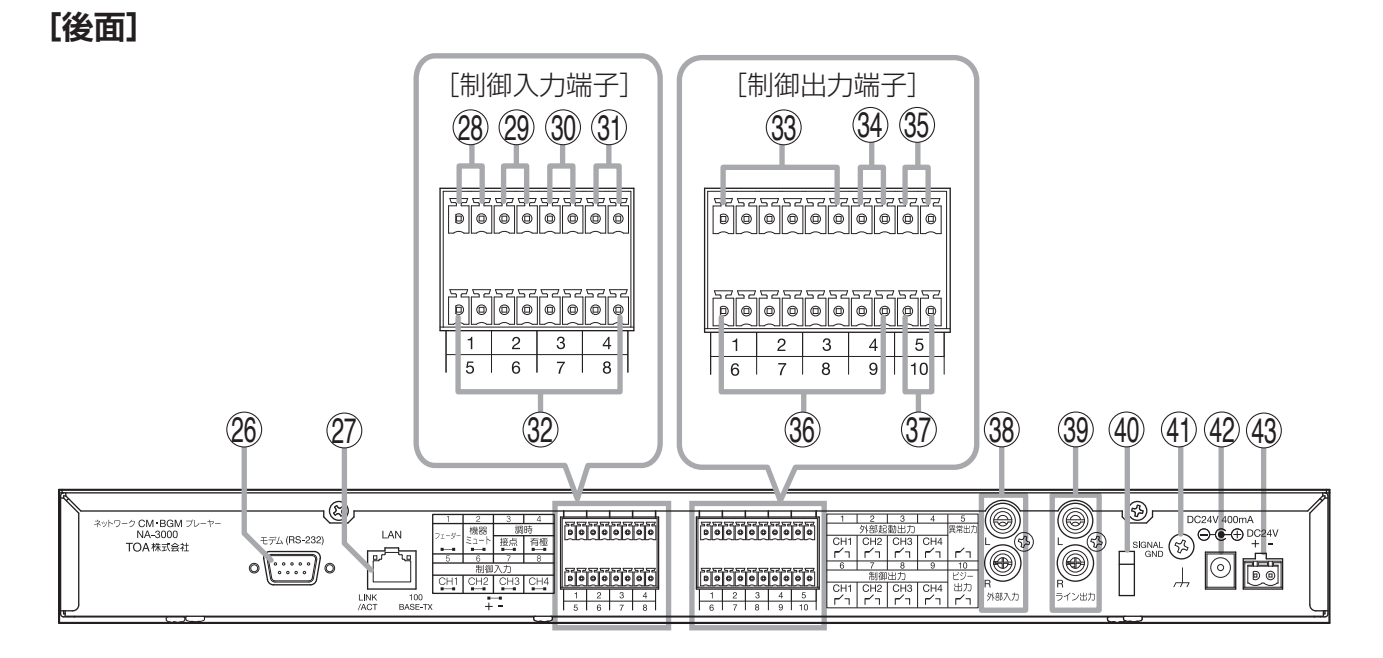

### 26.モデム接続端子(RS-232)

電話回線で本機をネットワークに接続するときに外部 モデムに接続する端子です。 外部モデムは別途ご用意ください。

### ご注意

ファームウェアが Ver. 3 以降の場合、外部モデムは 使用できません。

### 27.LAN 端子

100BASE-TX に対応したネットワークに接続します。 (イーサネット RJ-45 ジャック)

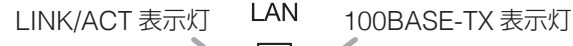

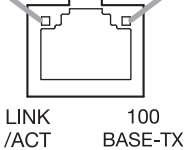

・LINK/ACT 表示灯(緑) 本機をネットワークに接続すると点灯し、データ 送受信中は点滅します。

#### メモ

前面の LINK/ACT 表示灯(23)と同期して点灯 または点滅します。

 100BASE-TX 表示灯(橙) ネットワーク接続時に点灯します。

### 28.フェーダー入力端子

本体放送と外部入力放送のうち、優先度の低い放送を 強制的にフェードアウトさせるときに使用します。 ( L3 P. 36「制御入力端子の接続」)

29.機器ミュート入力端子

NA-3000 の放送を強制的にミュートしたいときに使 用します。

(IFF P. 36「制御入力端子の接続」)

### ご注意

ファームウェアが Ver. 3.2.0 以降\*1 の場合のみ使用 できます。

#### 30. 調時(接点)入力端子

外部から機器の内部時計を調節するときに使用しま す。(■37 P.36「制御入力端子の接続」)

#### ご注意

調時(有極)入力端子(31)と併用しないでください。

**31. 調時(有極)入力端子** 外部から機器の内部時計を調節するときに使用しま す。( **■** マ P. 36「制御入力端子の接続」)

#### ご注意

調時(接点)入力端子(30)と併用しないでください。

### 32.制御入力端子(CH1~4)

外部から機器に対する制御を入力するときに使用しま す。制御できる機能は機器の設定内容により異なります。 ( ■② P.36「制御入力端子の接続」)

### ご注意

ファームウェアが Ver. 3.2.0 以降\* <sup>1</sup> の場合のみ使用 できます。

### 33. 外部起動出力端子(CH1~3)

外部機器を制御するときに使用します。スケジュール で設定された時間に従ってメイク接点を出力します。 ( ■ ア.37 「制御出力端子の接続」)

#### **34. 外部起動出力端子(CH4)** 使用しません。

K/1100 E/0

### 35. 異常出力端子

機器またはメモリーカードに異常があるとき、あるい は機器の電源が停止しているときに、メイク接点を出 力します。

( 📭 P. 37 「制御出力端子の接続」)

#### 36.制御出力端子(CH1~4)

外部機器を制御するときに使用します。 制御出力の機能は、機器の設定内容により異なります。 (■37 「制御出力端子の接続」)

### ご注意

ファームウェアが Ver. 3.4.0 以降\* <sup>1</sup> の場合のみ使用 できます。

#### 37. ビジー出力端子

機器の放送中にメイク接点を出力します。 (■중 P.37「制御出力端子の接続」)

#### 38.外部入力端子

0 dB\*<sup>2</sup>、10 k Ω、RCA ピンジャック(ステレオ)、 不平衡 外部演奏機器の音声を放送するときに接続します。ラ インレベルの音声を入力します。

#### 39. ライン出力端子

0 dB\*<sup>2</sup>、600 Ω、RCA ピンジャック(ステレオ)、 不平衡 モニタースピーカー(2)と同じ音声を出力します。 外部入力放送と本体放送をミキシングしてラインレベ ルの音声を出力します。

### 40.コードクランプ

AC アダプターのプラグが抜け落ちないように、固定 します。

#### 41.機能アース端子

必ず接地してください。

### 42.AC アダプター入力端子

別売の AC アダプター AD-246 を接続します。

#### **43.DC 電源入力端子** DC24 V 電源を接続します。

\*1 ファームウェアバージョンの確認方法については、別 冊の設置説明書をお読みください。 設置説明書は TOA 商品データダウンロードサイト (https://www.toa-products.com/)からダウンロードで きます。

\*2 0 dB = 1 V

# お使いになる前に

本機をお使いになる前に、次のとおりに準備をしてください。

## 外部機器と接続する。

必要に応じて、外部機器と接続します。( 📭 P.35「外部機器の接続」)

ご注意

この時点では、まだ電源は入れないでください。

## 付属のメモリーカードを運用メモリーカードスロットに挿入する。

■ P.9 「メモリーカードの取り付け・取り外し」

## 電源を入れる。

■③ P.34「電源の接続」

運用画面

運用画面とは

運用画面とは、通常動作時に表示される画面で、以下の3種 類があります。

- ●「スケジュール情報表示画面」
- ●「コンテンツ情報表示画面」
- ●「通信状況表示画面」(通信中のみ表示)

電源を入れると、自動的にスケジュール情報表示画面が表示 されます。

上下キーの操作でコンテンツ情報表示画面、通信状況表示画 面へ移動できます。

## [運用画面で表示されるアイコン一覧]

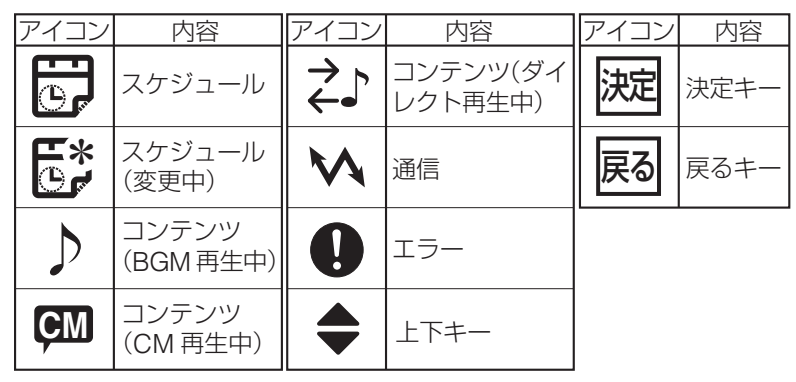

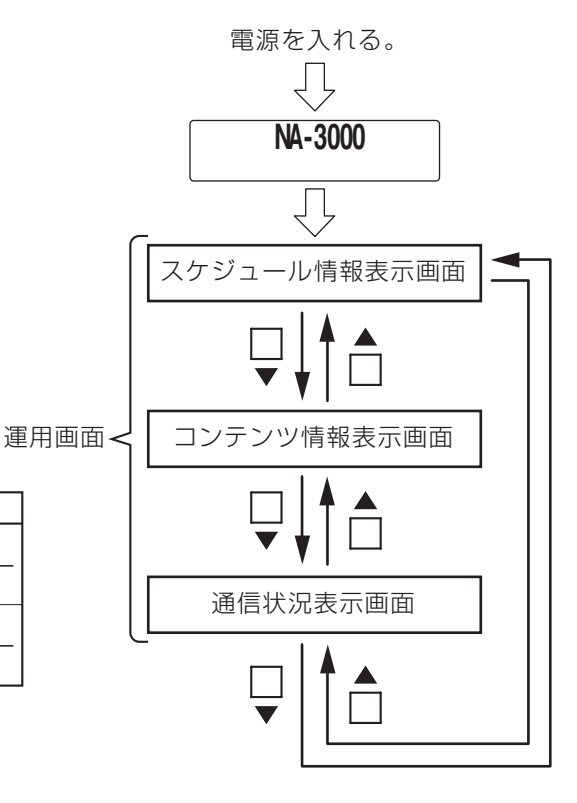

# ■ スケジュール情報表示画面

| <b>[スケジュール情報画面の例]</b> スケジュール情報表示                                                                                  |
|----------------------------------------------------------------------------------------------------|
| スケジュール情報画面<br>を示すアイコン<br>2019/01/01(火) 12:34<br>現在の年月日、曜日、時刻                                                      |
| スケジュール情報表示は、機器の状態<br>に応じて、右図のようになります。<br>(右図では下段の表示を省略。) ・スケジュール運用中の場合  スケジュール名称を表示。<br>スケジュールに名称がない場合は「名称なし」と表示。 |
| ・現在時刻に運用可能なスケジュールがない場合                                                                                            |
| <ul> <li>・現在時刻以降に運用可能なスケジュールが全くない場合</li> <li>空欄</li> </ul>                                                        |
| ・スケジュールファイルを読み込んでいる場合                                                                                             |

# ■コンテンツ情報表示画面

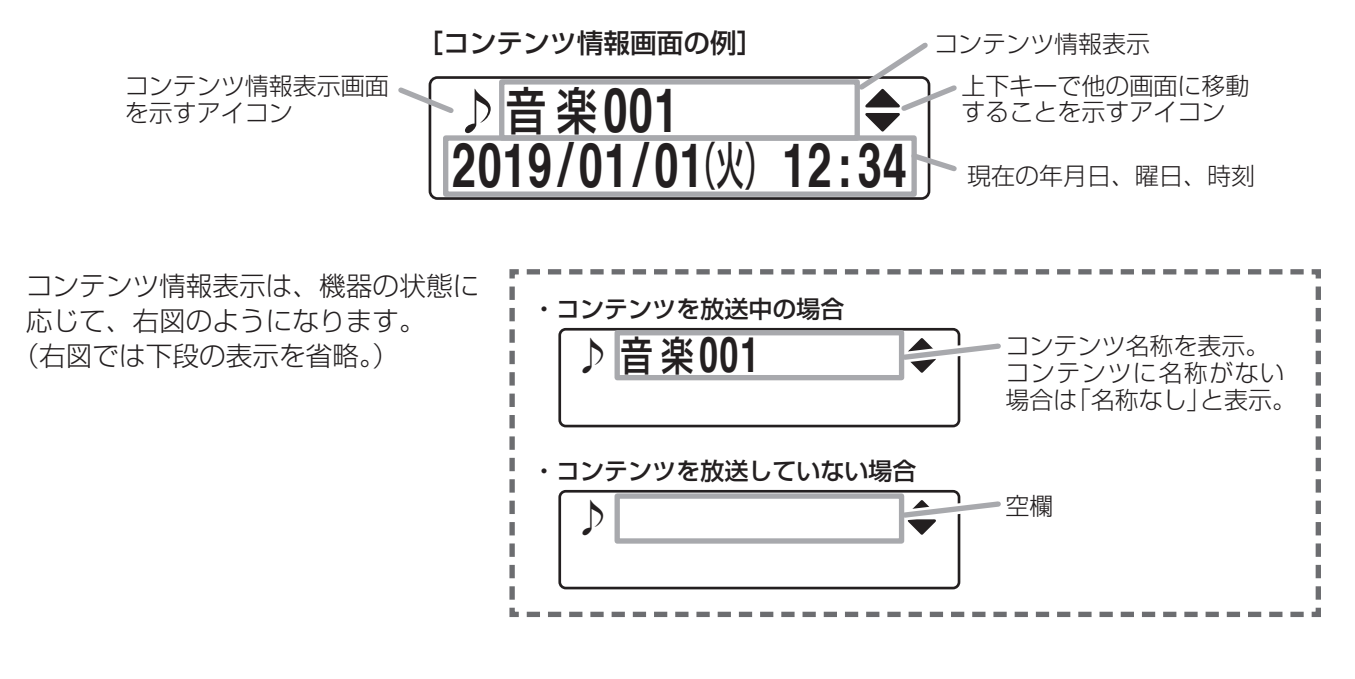

通信状況表示画面(通信中のみ)

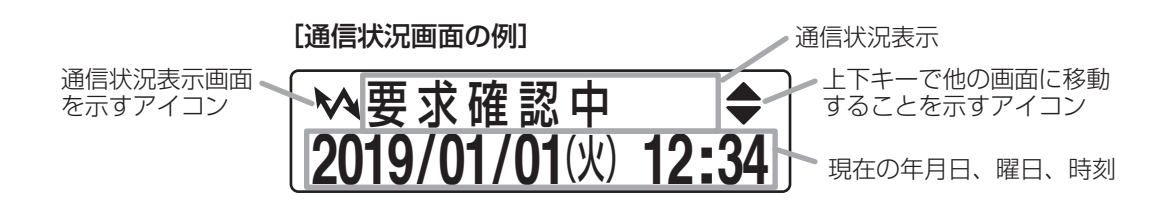

× 7

通信状況表示は、現在の通信状態によって下図のようになります。(下図では下段の表示を省略) 通信状態が変化すると、表示は自動的に切り換わります。

Ver. 2 の場合

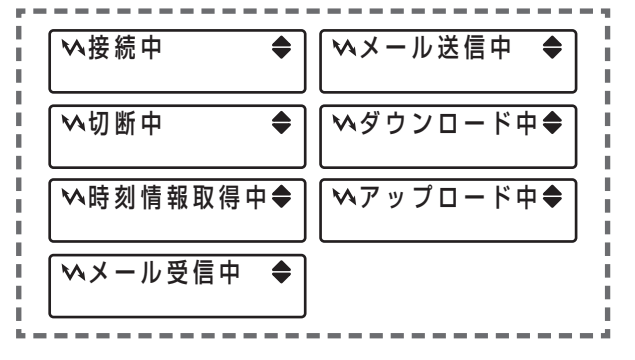

| Ver. 3 の場合                              |            |
|-----------------------------------------|------------|
| ≫要求確認中 ♦                                | ∾応答送信中 ◆   |
| ▶ ● ● ● ● ● ● ● ● ● ● ● ● ● ● ● ● ● ● ● | ▲ダウンロード中◆  |
| >>> ₩時刻調整中 ◆                            | ヘアップロード中◆  |
| ▲コマンド実行中◆                               | ▶ Ⅰ P取得中 ◆ |
| 「ヽイベント通知中◆                              |            |
|                                         |            |

# 放送内容を更新(サーバーリクエスト)するには

# ■ サーバーリクエストとは

本機は、コンテンツパートナーから送られてきたスケジュールの更新データなどによって放送内容を最新の 状態にします。

通信機能を使って更新データを確認、および放送内容を更新することをサーバーリクエストと呼びます。 ※ サーバーリクエストを利用するためには、別途サービス契約が必要となります。

# ■ 手動でサーバーリクエストをする場合

## 1 運用画面が表示されており、通信表示灯が消灯していることを確認する。

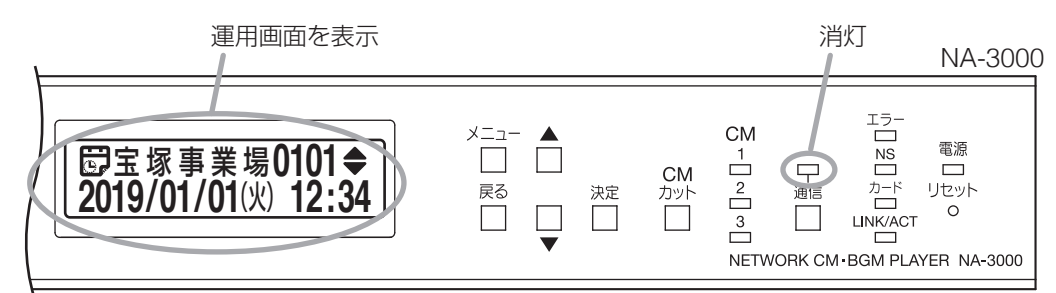

# 2 通信キーを押す。

通信が開始され、サーバーリクエストが始まります。

通信中は通信表示灯が緑色で点灯します。 更新データを受信すると、自動的に放送内容を最新の状態に更新します。

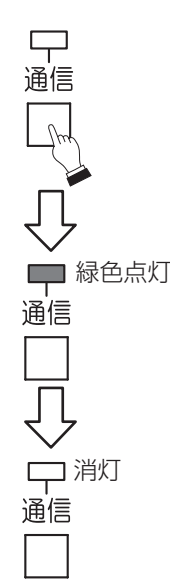

放送内容の更新が終了すると、通信が完了し、通信表示灯が消灯します。

## ご注意

通信表示灯が点滅状態になっているときは、以下のように対処してください。

| 通信表示灯の状態                                 | 通信の状態                                                                                       | 対処のしかた                                                                                                    |
|------------------------------------------|---------------------------------------------------------------------------------------------|----------------------------------------------------------------------------------------------------|
| 通信<br>回                                  | 予定した時間内に通信接続ができな<br>かった状態です。                                                                | ネットワーク機器の状態および<br>ケーブルの接続を確認してください。<br>確認後、手動で再度通信キーを押<br>してください。それでも復旧しな<br>かったときは、コンテンツパート<br>ナーへお問い合わせください。 |
| (ファームウェアが Ver.<br>3より前のときのみ)<br>通信<br>通信 | 通信接続ができなかったときに再度<br>通信するまでの待機中の状態です。<br><u>メーモ</u><br>再度通信の設定については、コンテ<br>ンツパートナーに確認してください。 | 手動で再度通信を開始したい場合<br>は、通信キーを押してください。                                                                             |

# | 通信を途中で停止する場合

ご注意

通信停止機能を ON にしないと、通信を途中で停止することはできません。 工場出荷時には、通信停止機能は OFF に設定されています。

## 1 通信中にもう一度、通信キーを押す。

表示部に確認画面が表示されます。

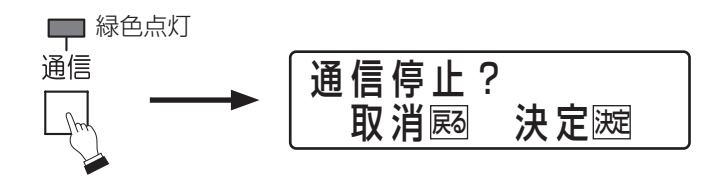

ХE

停止をキャンセルするときは、通信キーまたは戻るキーを押してください。 運用画面「スケジュール情報表示」に移動し、サーバーリクエストを継続します。

# 2 決定キーを押す。

通信表示灯が消灯し、「通信停止処理中」画面を表示します。

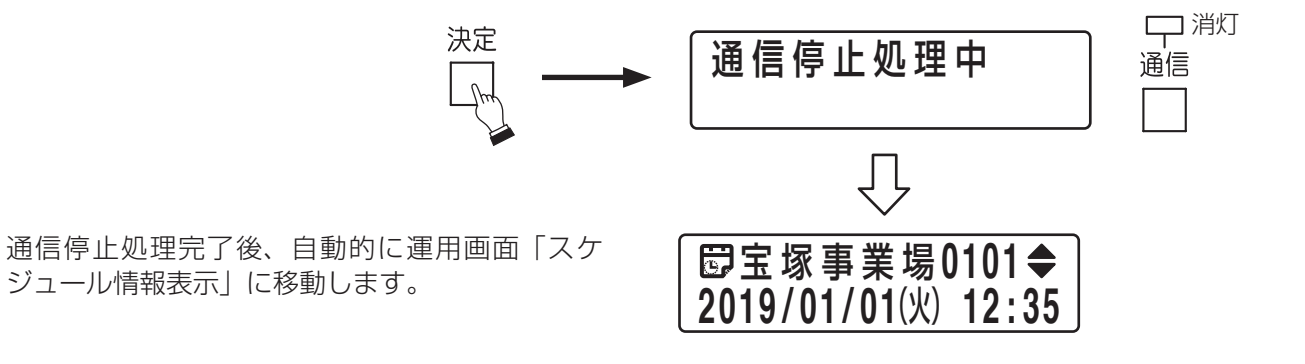

# 放送音量を調節するには

ライン出力の音量(放送する音量)とモニタースピーカーの音量は、前面パネルの音量調節つまみで行います。 |メーモ|

本機では、音量調節つまみによる音量調節のほかに、メニュー画面での音量設定もできます。

メニュー画面では、本体放送と外部入力放送(外部入力端子に接続した外部演奏機器からの放送)の音量を 設定します。本体放送と外部入力放送を同時に行う場合は、それぞれの音量に加えて、ミックスレベルを設 定しておく必要があります。(■☞ P.19「音量を設定する(メニュー画面での設定)」)

# ■ ライン出力音量(放送する音量)を調節するとき

本機からアンプなどの外部機器へ出力する音量を調節する ときは、ライン出力音量を調節します。

ライン出力音量の調節は、前面の音量調節つまみで行いま す。

時計回りに回すと音量が大きくなり、反時計回りに回すと 音量が小さくなります。

メモ

ライン出力音量を調節しても、モニタースピーカーの音量 は変わりません。

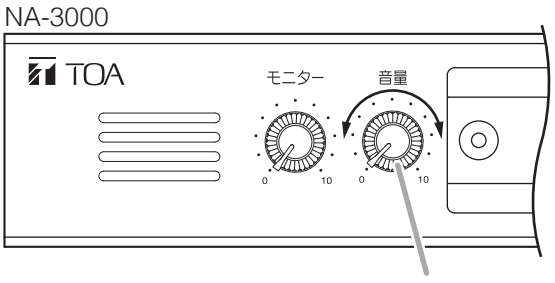

音量調節つまみ

# ■ モニタースピーカーの音量を調節するとき

モニタースピーカーの音量の調節は、前面のモニタース ピーカー出力音量調節つまみで行います。

時計回りに回すと音量が大きくなり、反時計回りに回すと 音量が小さくなります。

メモ

モニタースピーカーの音量を調節してもライン出力音量は 変わりません。

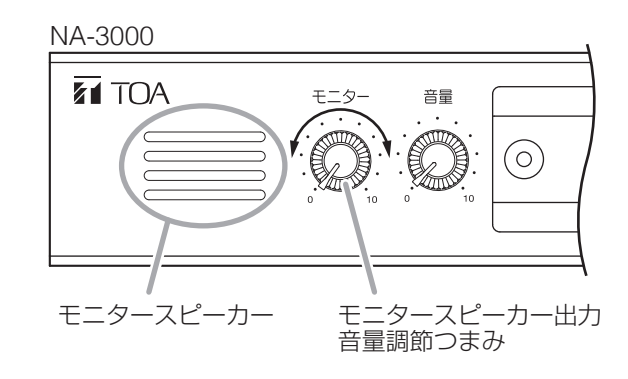

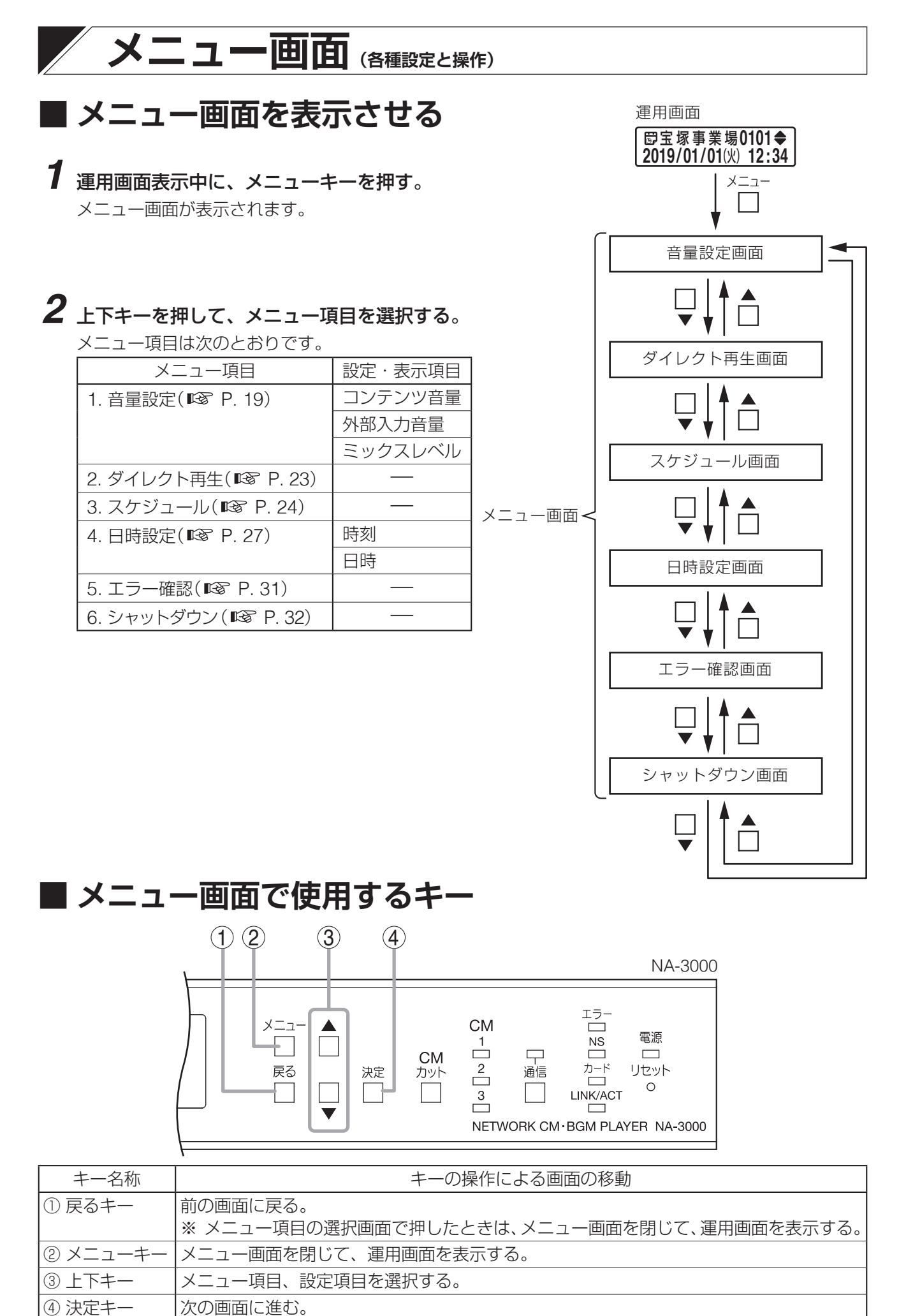

# 音量を設定する(メニュー画面での設定)

本体放送と外部入力放送の音量を設定します。また、本体放送と外部入力放送を同時に行う場合は、ミックス レベルも設定しておく必要があります。( IS P. 21)

メモ

放送中の音量調節は、前面パネルの音量調節つまみで行います。( ■3 P. 17 「放送音量を調節するには」)

# ■設定項目

コンテンツ音量:本体放送の音量です。メモリーカードの音源の再生音量を設定します。

外部入力音量 : 外部入力放送の音量です。外部入力端子に接続した外部演奏機器からの音量を設定します。 ミックスレベル:本体放送と外部入力放送が同時に放送されているときに、優先度\*が低い放送の音量(コン テンツ音量または外部入力音量)を下げることができます。そのときの優先度が低い方の放 送の音量を 10 段階で設定します。「10」に設定すると、もとの音量のままで下がりません。 数値が小さくなるほど音量が下がり、「0」に設定すると、優先度が低い放送をほぼ聞こえ ない状態にすることができます。

\*本体放送と外部入力放送の間に設定された優先関係で、機器設定の優先設定とスケジュー ルごとに設定できます。

■ 設定のしかた

- **1** メニュー画面で上下キーを押して「1. 音量設定」を 選択する。
- 2 決定キーを押す。 音量設定項目選択画面が表示されます。

音量設定画面(メニュー)

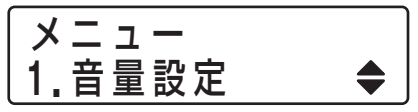

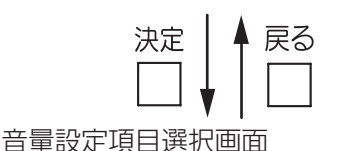

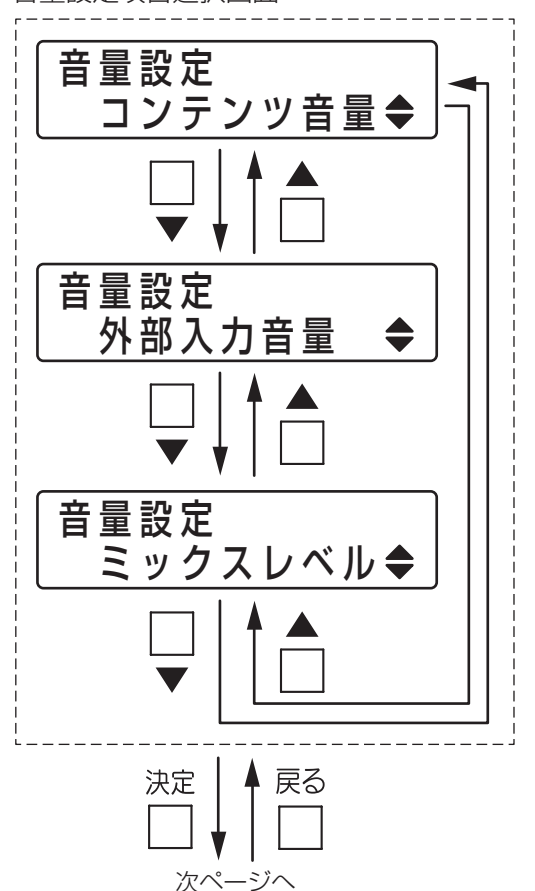

3 上下キーを押して、「コンテンツ音量」、「外部入力音量」、「ミックスレベル」から設定したい項目を選択する。
メ モ

メニューキーを押すと、運用画面に戻ります。

4 決定キーを押す。

選択した項目の音量設定画面が表示されます。

5 上下キーを押して、音量の数値を設定する。 (設定範囲:00~10)

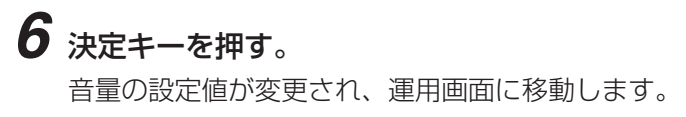

## ご注意

- 決定キーの代わりにメニューキーを押すと、音量の設定値は 変更されずに、運用画面に戻ります。
- 決定キーの代わりに戻るキーを押すと、音量の設定値は変更 されずに**手順2**の音量設定項目選択画面に戻ります。

7 他の音量設定項目を設定する場合は、もう一度メニュー 画面を表示させ、手順1~6を繰り返す。

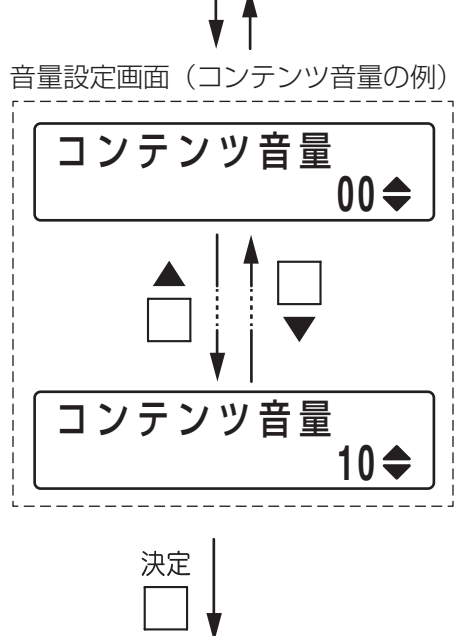

前ページから

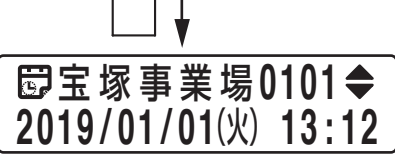

# ■本体放送および外部入力放送の設定音量とミックスレベル

フェーダー入力接点を使用するかどうかで動作が異なります。

## ● フェーダー入力接点を使用しないとき

音量制御の動作は、本体放送と外部入力放送が混在するかどうかで、次の2つのパターンがあります。

- 本体放送と外部入力放送が混在しないとき 入力されている1つの音源が、設定された音量で放送されます。
- ②本体放送と外部入力放送が混在するとき 優先度の低い放送の放送中に優先度の高い放送が始まると、優先度の低い放送の音量が下がります。(下記の動作例参照)

### 本体放送と外部入力放送が混在するときの音量制御の動作例

通常は本体放送で BGM を放送しているが、時々外部入力放送で臨時CM 放送したい場合の例です。

### [優先度の設定と放送内容の使用例]

|        | 優先度の設定 | 放送内容 |
|--------|--------|------|
| 本体放送   | 低い     | BGM  |
| 外部入力放送 | 高い     | 臨時CM |

### [動作イメージ]

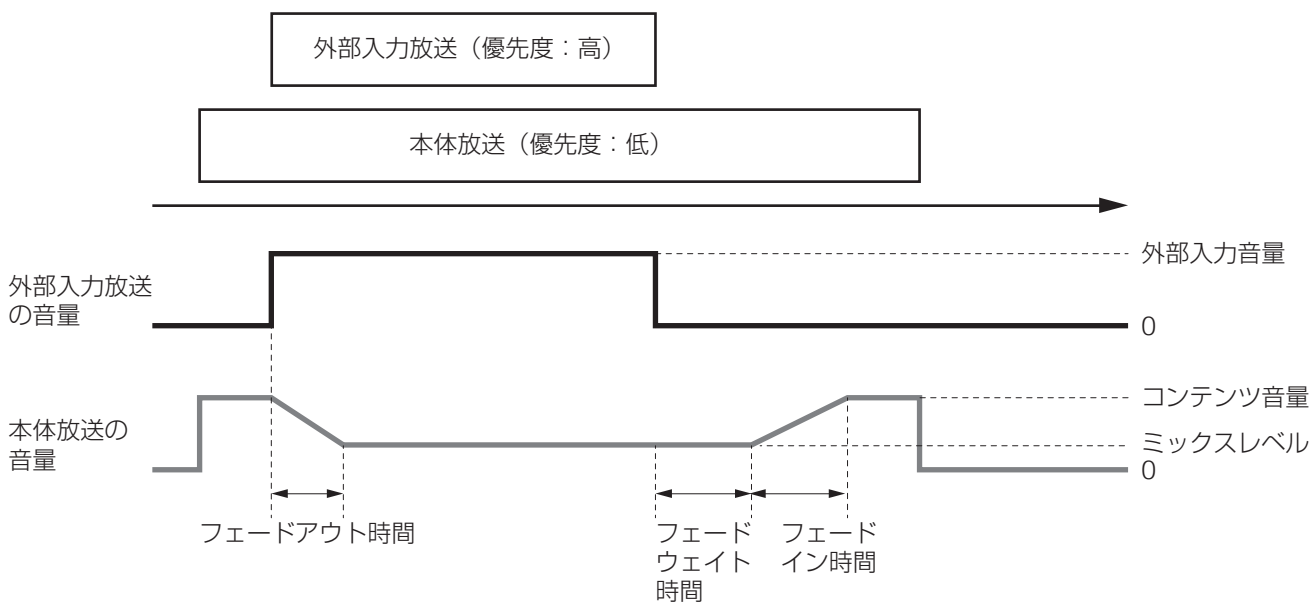

ご注意

- 優先度の高い放送が開始してから優先度の低い放送の音量が下がり始めるので、優先度の高い放送の開始 部分が聞き取れないことがあります。
- ミックスレベルが「0」に設定されているときでも、フェードアウト中は放送が重なります。

## ● フェーダー入力接点を使用するとき

フェーダー入力端子をメイクすると、本体放送と外部入力放送の混在に関係なく、優先度の低い放送をフェー ドアウトさせ、ミックスレベルに従った音量で放送できます。ブレイクすると、優先度の低い放送をフェー ドインさせ、元の音量で放送できます。

フェーダー入力端子を使って音量制御を行うことで、優先度の低い放送のフェードアウトが完了してから、 優先度の高い放送を開始できます。

### フェーダー入力端子を使用したときの音量制御の動作例

通常は本体放送で BGM を放送しているが、時々外部入力放送で臨時CM 放送したい場合の例です。

### [優先度の設定と放送内容の使用例]

|        | 優先度の設定 | 放送内容 |
|--------|--------|------|
| 本体放送   | 低い     | BGM  |
| 外部入力放送 | 高い     | 臨時CM |

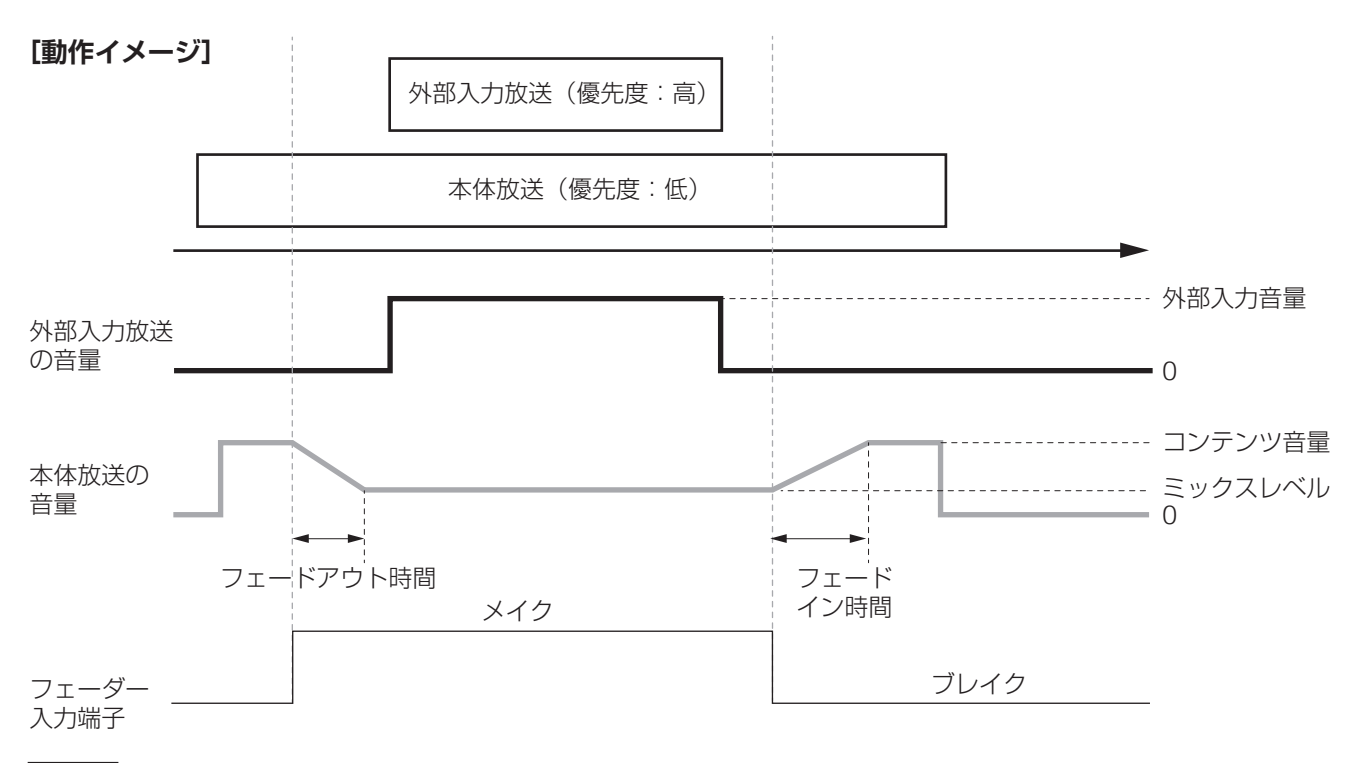

メモ

- 放送の優先度は、本体放送中はスケジュールの優先設定に従い、本体放送をしていないときは、機器設定の優先設定に従います。
- ●本体放送と外部入力放送の混在により、すでに優先度が低い放送の音量がミックスレベルまで下がっている場合、フェーダー入力端子をメイクしても音量は変化しません。

# ダイレクト再生をする (メニュー画面での操作)

# ■ ダイレクト再生とは

ダイレクト再生とは、あらかじめ特定のコンテンツを登録しておくことで、スケジュールに関係なくそのコ ンテンツを再生できる機能です。 不定期で頻繁にお知らせするメッセージなどを放送する場合に使用します。 登録できる最大数は 100 件です。

# ■ ダイレクト再生をする

スケジュール運用中にメニュー画面を表示させ、以下の操作でダイレクト再生ができます。また、ダイレク ト再生中に同様の操作で別の再生リストを選択すると、ダイレクト再生の変更ができます。

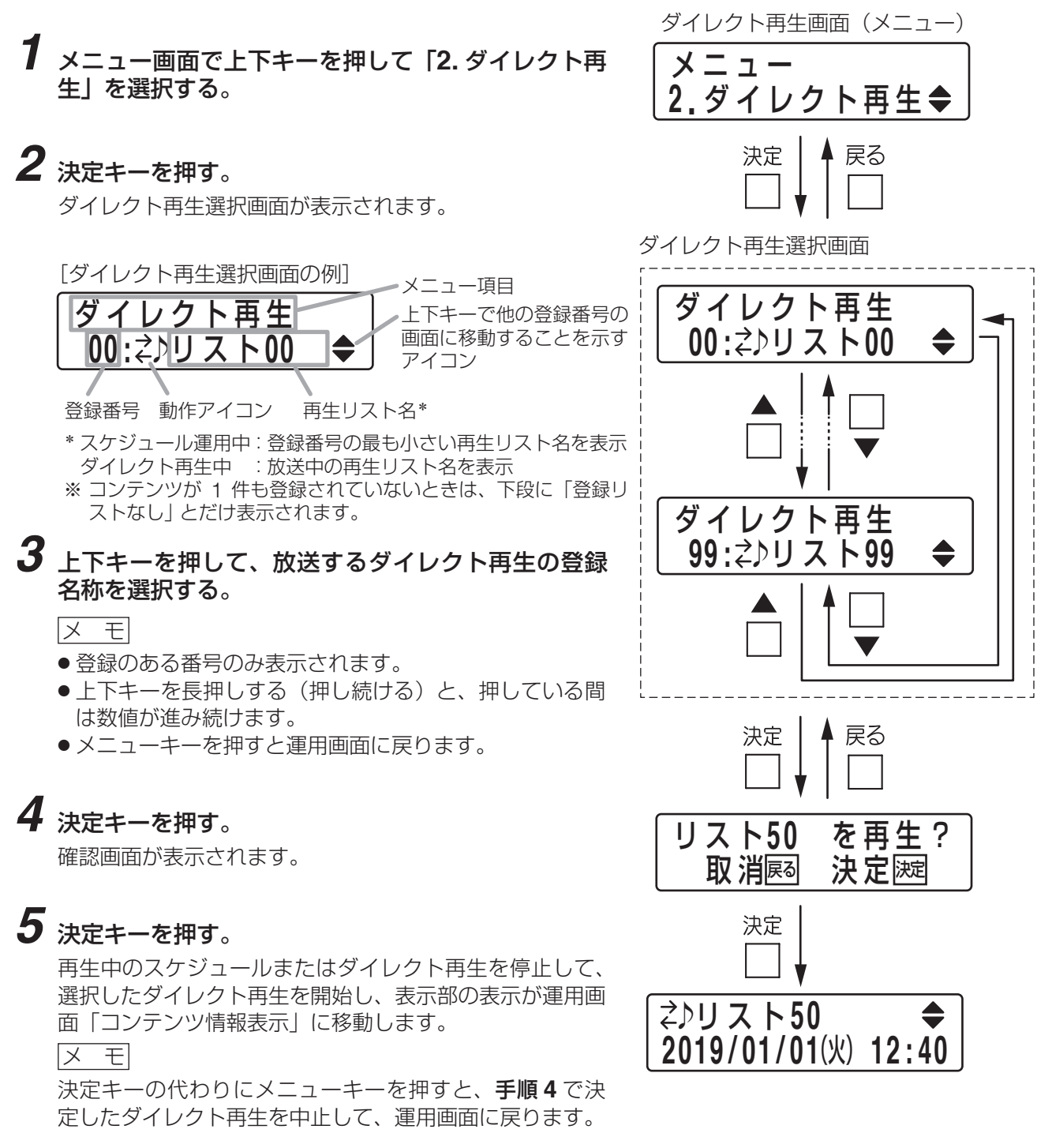

# ■ ダイレクト再生を停止するとき

ダイレクト再生中にメニュー画面を表示させ、以下の操作でダイレクト再生を停止できます。

1 メニュー画面で上下キーを押して「2.ダイレクト再生」を 選択する。

# 2 決定キーを押す。

3 決定キーを押す。

4 決定キーを押す。

メモ

メモ

す。

確認画面が表示されます。

ンテンツ情報表示」に移動します。

ト再生を停止せずに、運用画面に戻ります。

ダイレクト再生選択画面が表示され、放送中の再生リスト名が 表示されます。

決定キーの代わりにメニューキーを押すと、運用画面に戻りま

放送中のダイレクト再生を停止し、表示部の表示が運用画面「コ

決定キーの代わりにメニューキーを押すと、放送中のダイレク

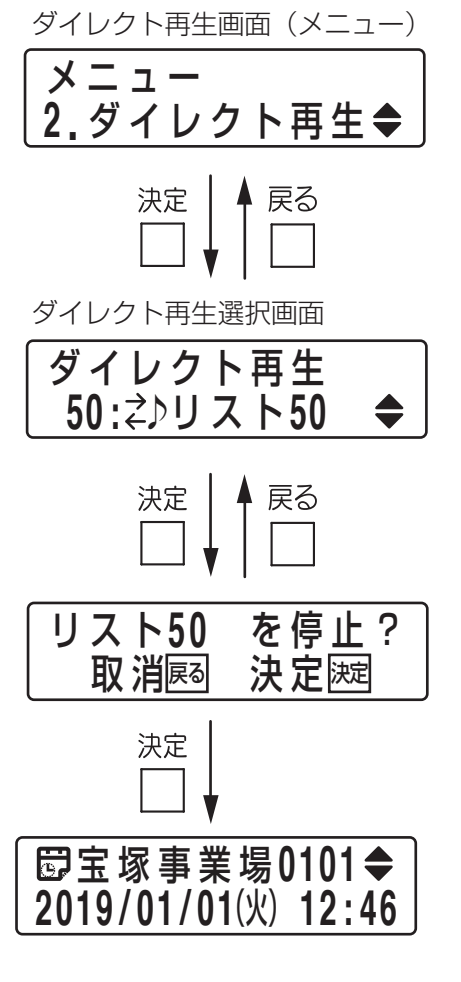

# スケジュールを変更する (メニュー画面での操作)

# ■ スケジュールの変更とは

スケジュール変更とは、運用中のスケジュールを任意のスケジュールに変更できる機能です。 この機能を使用するには、あらかじめ設定が必要です。

## ご注意

変更を解除(P.26)するまでは、変更したスケジュールで運用を継続します。

# ■ スケジュールを変更する

通常のスケジュール運用中にメニュー画面を表示させ、以下の操作でスケジュール変更ができます。また、変更したスケジュールを運用中に同様の操作で別のスケジュールを選択すると、スケジュール変更ができます。 スケジュール変更機能が使用できない設定になっているときは、スケジュール名のみ確認できます。

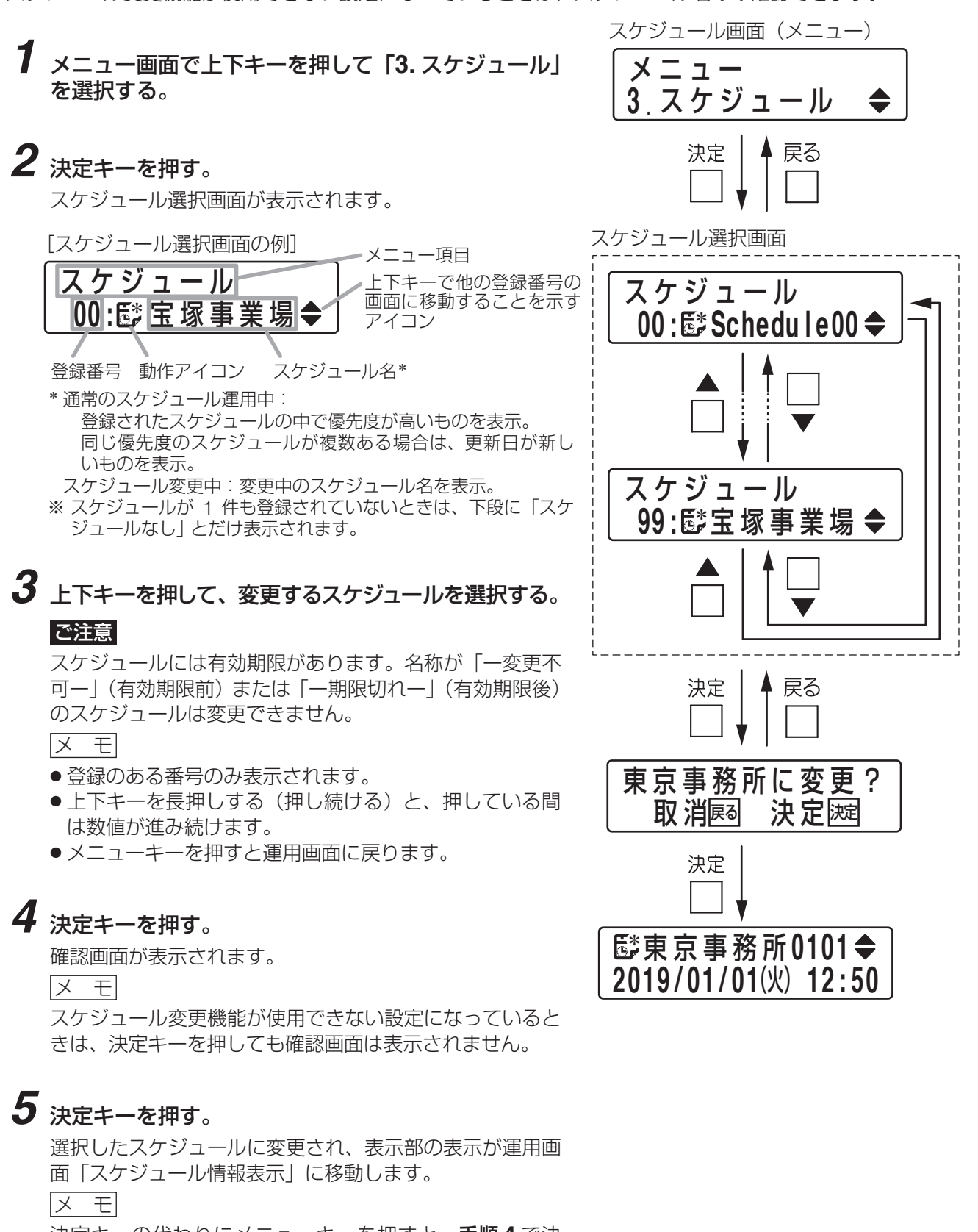

決定キーの代わりにメニューキーを押すと、**手順4**で決定したスケジュールへの変更をせずに、運用画面に戻ります。

# ■ スケジュールを通常運用に戻すとき

変更したスケジュールを運用中に、メニュー画面を表示させ、以下の操作で通常の運用に戻すことができます。

**1** メニュー画面で上下キーを押して「3. スケジュール」を選択する。

# 2 決定キーを押す。

3 決定キーを押す。

メモ

す。

確認画面が表示されます。

変更中のスケジュール名が表示されます。

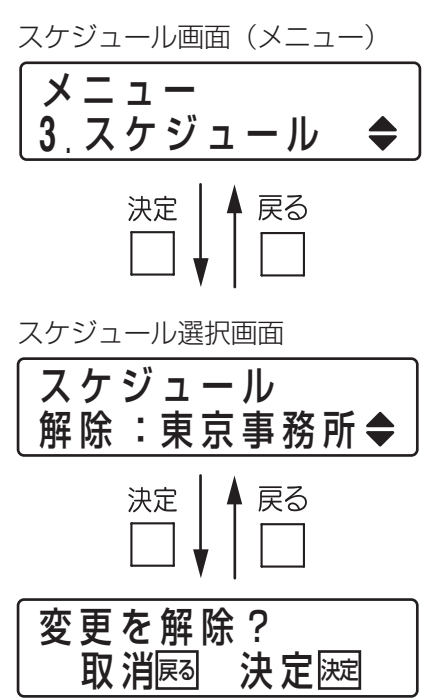

決定

圖宝塚事業場0101◆

2019/01/01(火) 12:48

# 4 決定キーを押す。

スケジュール変更が解除され、通常運用に戻ります。 メーモ

決定キーの代わりにメニューキーを押すと、スケジュール変更状 態のままとなり、運用画面に戻ります。

決定キーの代わりにメニューキーを押すと、運用画面に戻りま

## 26

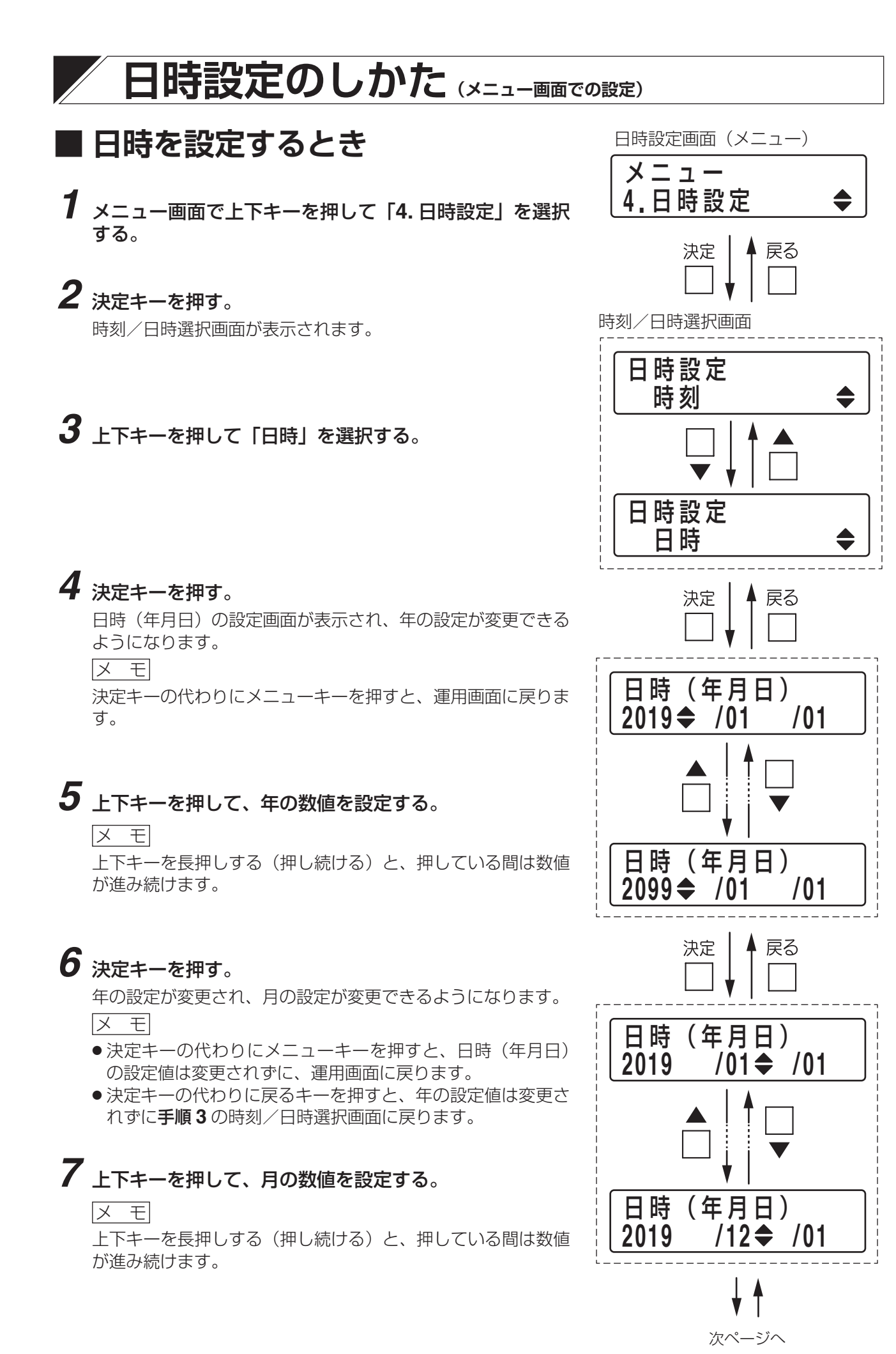

# 8 決定キーを押す。

月の設定値が変更され、日の設定が変更できるようになり ます。

メモ

- 決定キーの代わりにメニューキーを押すと、日時(年月日) の設定値は変更されずに、運用画面に戻ります。
- ●決定キーの代わりに戻るキーを押すと、月の設定値は変更 されずに**手順5**の年の設定画面に戻ります。

# 9 上下キーを押して、日の数値を設定する。

### メモ

上下キーを長押しする(押し続ける)と、押している間は 数値が進み続けます。

# 10 決定キーを押す。

日の設定値が変更されます。日時(時刻)の設定画面が表示され、時刻の設定ができるようになります。

メモ

- ●決定キーの代わりにメニューキーを押すと、日時(年月日)の設定値は変更されずに、運用画面に戻ります。
- ●決定キーの代わりに戻るキーを押すと、日の設定値は変更 されずに**手順7**の月の設定画面に戻ります。

# 11 上下キーを押して、時間の数値を設定する。

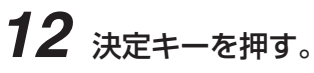

時間の設定が変更され、分の設定が変更できるようになり ます。

メモ

- 決定キーの代わりにメニューキーを押すと、日時(時刻) の設定値は変更されずに、運用画面に戻ります。
- 決定キーの代わりに戻るキーを押すと、時間の設定値は変 更されずに**手順9**の日の選択画面に戻ります。

13 上下キーを押して、分の数値を設定する。

# 14 時報などに合わせて決定キーを押す。

分の設定値が変更され、同時に秒が「0」に設定されて、メ ニュー画面に入る前の運用画面に戻ります。

## ご注意

- 決定キーの代わりにメニューキーを押すと、日時(時刻) の設定値は変更されずに、運用画面に戻ります。
- ●決定キーの代わりに戻るキーを押すと、分の設定値は変更 されずに**手順11**の時間の設定画面に戻ります。

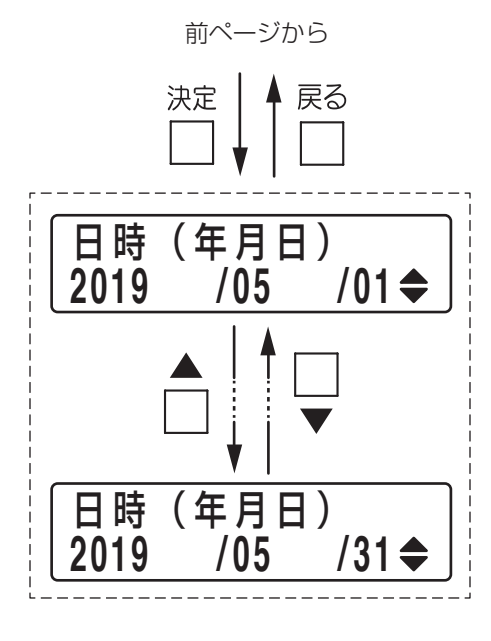

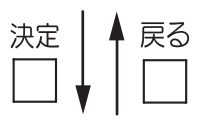

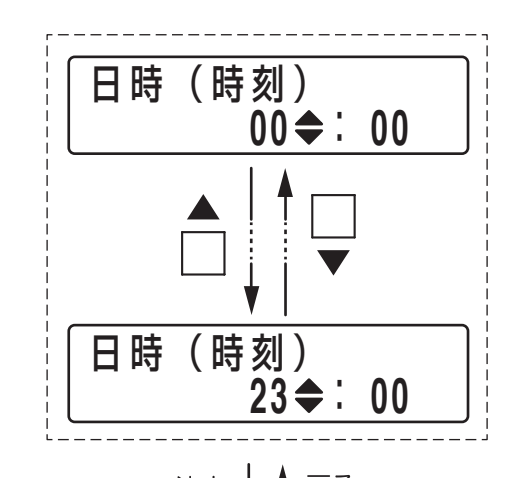

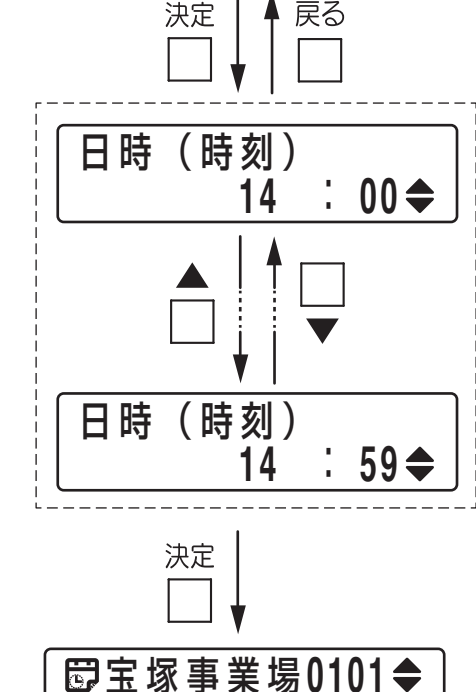

2019/01/01(火) 14:00

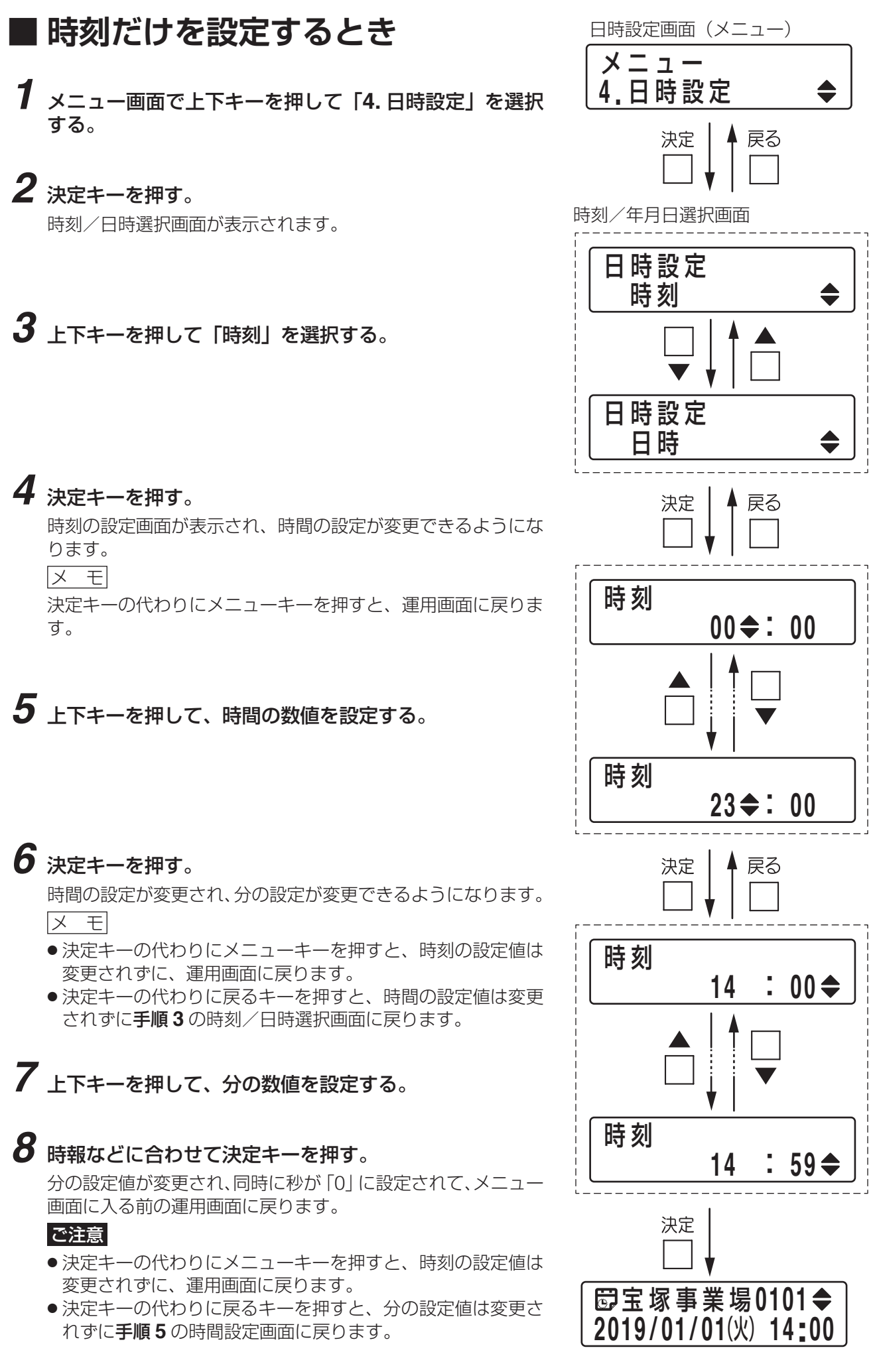

## 

# |動作確認のために時刻設定をするとき

スケジュールの動作確認をするとき、選択した時刻の10秒前に本体時刻を自動で設定することができます。 例えば14:00に放送開始するスケジュールの動作確認をするとき、時刻を14:00に設定した後、10秒の待 機で選択した時刻の放送動作を確認できます。

## ご注意

ファームウェア Ver. 3.4.0 以降\* の場合のみ、以下の操作によりこの機能が有効になります。

\* ファームウェアバージョンの確認方法については、別冊の設置説明書をお読みください。 設置説明書は TOA 商品データダウンロードサイト (https://www.toa-products.com/) からダウンロードで きます。

**1** フロントカバー内部の機器設定用 DIP スイッチのスイッチ 4 を ON にする。

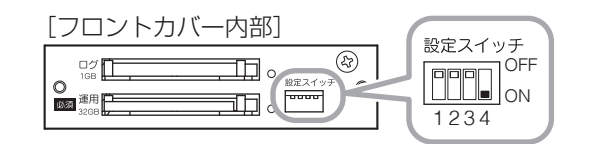

2 「日時を設定するとき」(P. 27)または「時刻だけを設定するとき」(P. 29)を実施する。

この機能が有効のときは、日時または時刻設定画面の右上に [-10s] と表示されます。

| 日時 | (時刻) |   | -10s |
|----|------|---|------|
|    | 14   | ; | 00 🗢 |

[この機能を有効にしたときの例]

| 選択した時刻            | 設定される時刻              |
|-------------------|----------------------|
| 2019年01月01日00時00分 | 2018年12月31日23時59分50秒 |
| 2019年01月01日14時00分 | 2019年01月01日13時59分50秒 |

3 スケジュールの動作確認を行う。

4 動作確認が完了したら、手順1でONにしたスイッチ4をOFFにする。

5 日時を元に戻す。( II P. 27、 P. 29)

# エラー確認のしかた (メニュー画面での操作)

本機に異常が発生した場合、前面のエラー表示灯が赤色で点滅または点灯します。

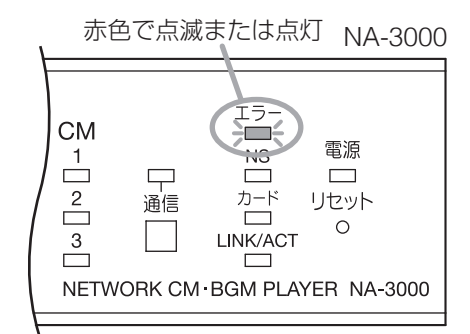

以下の手順でエラー内容を確認してください。

エラー確認画面(メニュー) 7 メニュー画面で上下キーを押して「5.エラー確認」 メニュー を選択する。 5.エラー確認 決定 戻る 2 決定キーを押す。 エラー表示画面 エラー表示画面が表示されます。 エラー確認 01/99 表示エラーの順番 [エラー表示画面の例] C F 異常 E03 € ▶総エラー数 01/99 エラー確認 上下キーで他の登録番号の E03 IC F 異常 画面に移動することを示す アイコン メニュー項目 エラーコード エラー内容 エラー確認 99/99 複数のエラーがあるときは、上下キーでエラー表示 E03 CF異常 を切り換える。 4 確認が終了したら、メニューキーを押す。 メニュー エラー表示灯が消灯し、運用画面に戻ります。 🗗 宝塚事業場0101◆ ご注意 2019/01/01(火) 13:01 ● メニューキーを押すと、エラー表示はすべて解除されま す。発生内容の再表示はできません。

● メニューキーの代わりに戻るキーを押すと、エラー表示 がすべて解除されてメニュー画面に戻ります。エラー内 容の再表示はできません。

# シャットダウンをする (メニュー画面での操作)

# ■ シャットダウンとは

本機をシステム停止状態にすることをシャットダウンといいます。 本機の電源を切るには、システム停止状態にする必要があります。

# ■ シャットダウンをする

メニュー画面を表示させ、以下の操作をします。

**1** メニュー画面で上下キーを押して「6. シャットダウン」を 選択する。

# 2 決定キーを押す。

確認画面が表示されます。

メモ

決定キーの代わりにメニューキーを押すと、シャットダウンを 中止して、運用画面に戻ります。

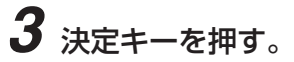

画面の表示は消えます。

シャットダウン中画面が表示され、シャットダウンを実行します。

シャットダウン処理が完了すると、システム停止状態になり、

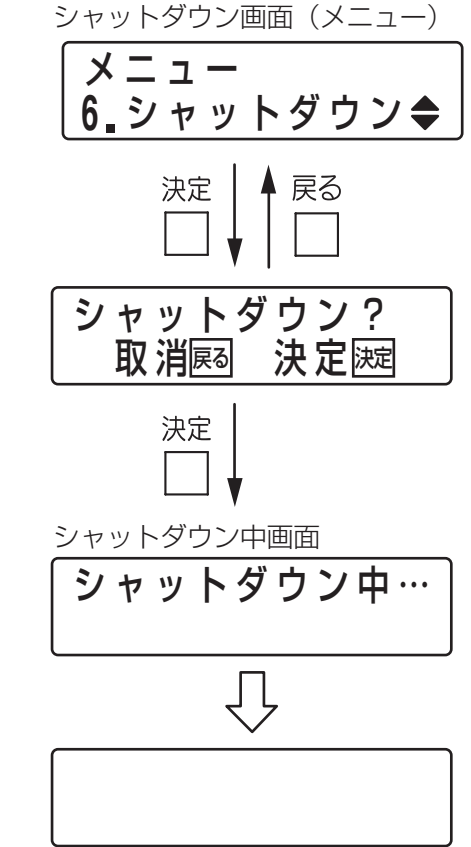

## ご注意

電源を切るときは、画面の表示が消えたことを確認してから、本機への電源の供給を止めてください。

# ■ システム停止状態から復帰させるとき

電源表示灯が橙色に点灯し、表示部に何も表示されていないときは、システム停止状態になっています。 システム停止状態から通常動作に復帰させることができます。

## システム停止中に、メニューキーを3秒以上押す。

再起動します。 再起動完了後、運用画面のスケジュール情報表示画面に移動し ます。

メモ

システム停止中に、戻るキー、上下キー、決定キーのいずれか を押したときは、「メニューキー長押しで再起動」画面が表示 されます。

そのときもメニューキーを3秒以上押すと、システム停止状態 から復帰させることができます。

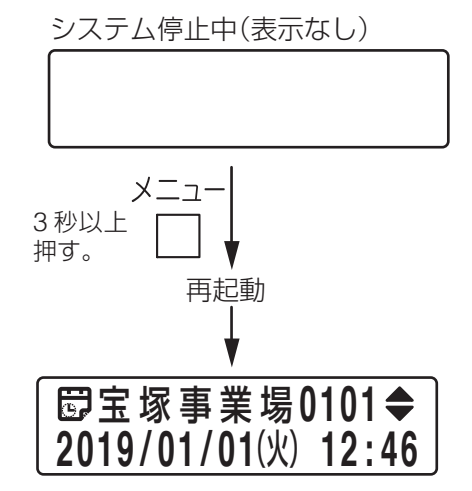

システム停止中(表示なし)

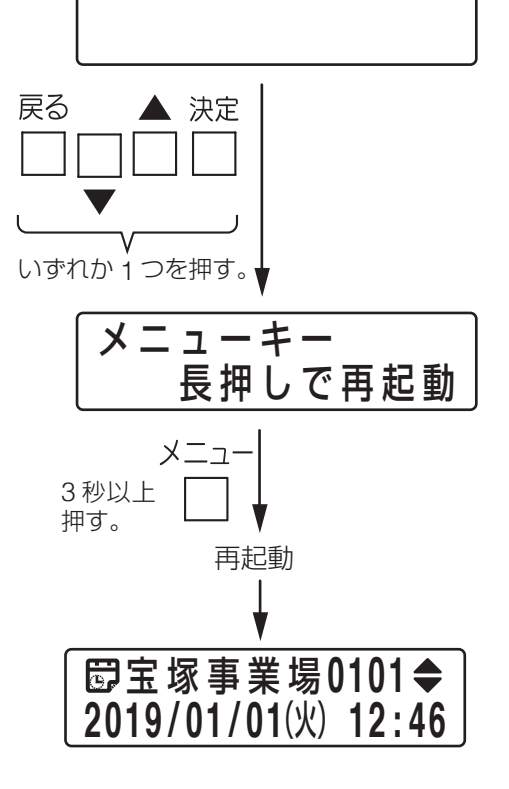

接続のしかた

本機に、外部機器などを次のとおりに接続します。

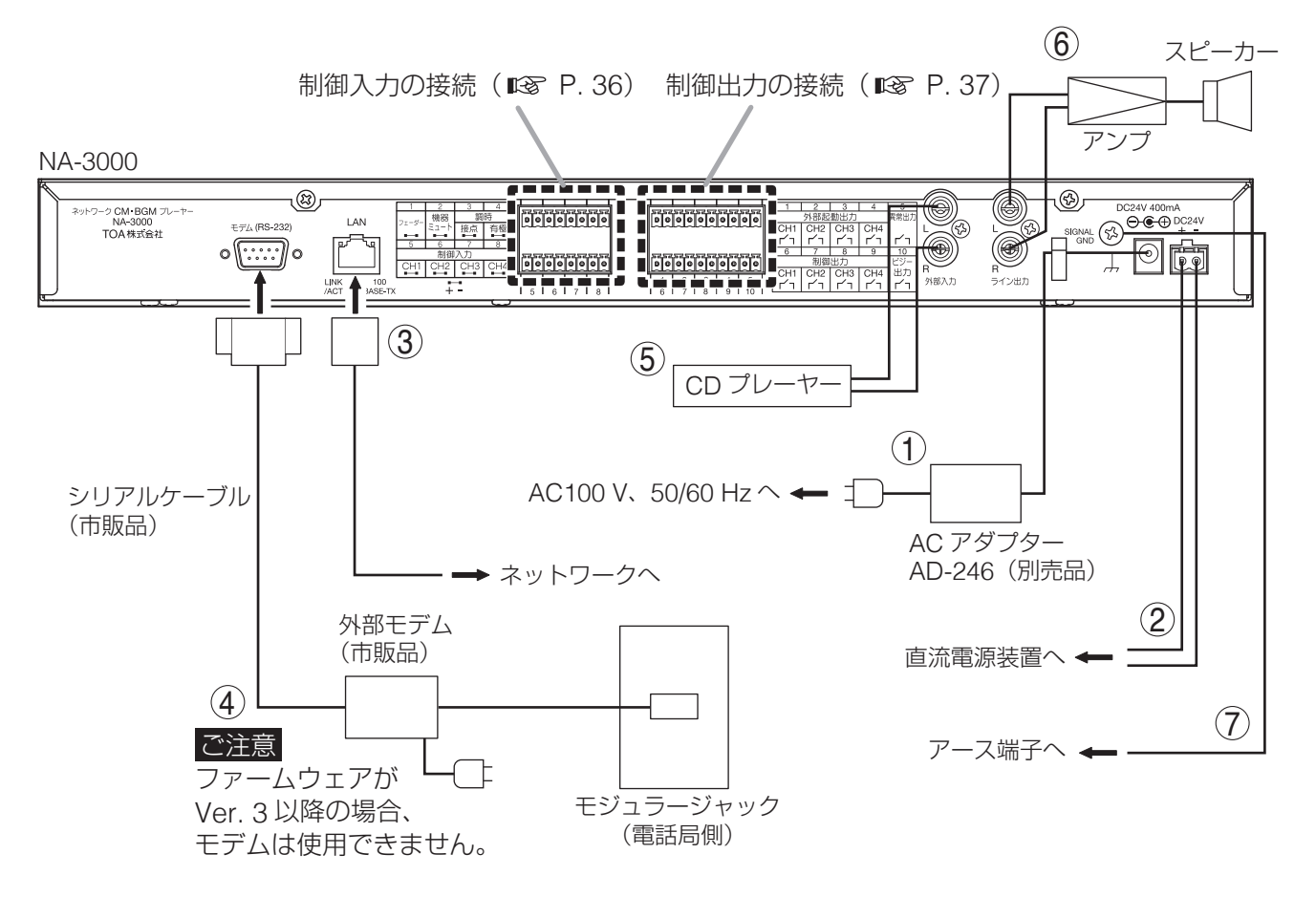

## ■電源の接続

AC アダプターまたは DC24 V 電源を使用します。

本機には電源スイッチがないため、どちらかの電源を接続すると起動します。

|メ モ|

AC アダプター入力端子と DC 電源入力端子の両方に電源供給すると、電圧の高い方から電源が供給されます。

## ① AC アダプターの接続

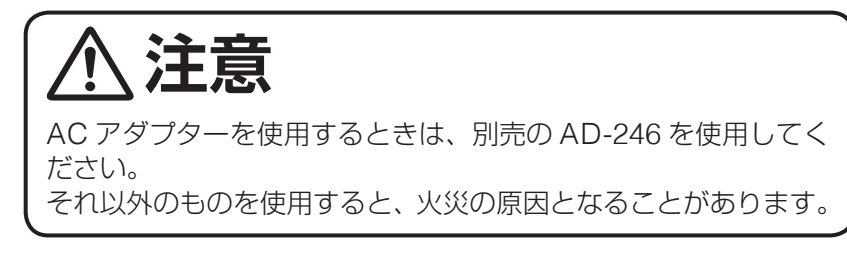

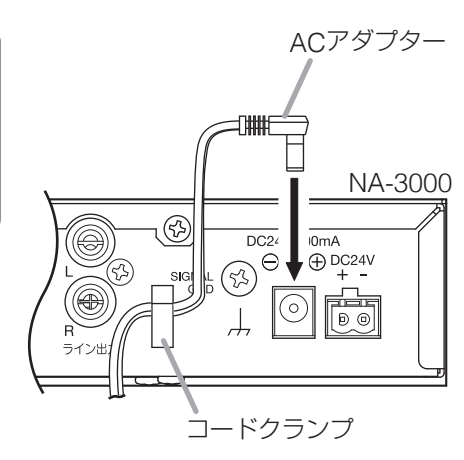

AC アダプターのプラグが抜けないように、右図のようにコードクラ ンプに固定してください。

## DC 電源の接続

DC 24 V 電源は別途ご用意ください。

接続には付属の着脱式ターミナルプラグ 2P を使用します。(「着脱式ターミナルプラグの接続のしかた」 ■③ P.38) 表示の極性どおりに接続してください。

# ■ LAN、モデムの接続

### 3 LAN の接続

インターネットに接続可能なネットワークに接続します。 同一のネットワークに接続したパソコンから各種設定をすることができます。 接続可能なネットワークインターフェース:100BASE-TX

## ④ モデムの接続(ファームウェアバージョンが Ver. 3 より前の場合のみ)

## ご注意

- ●ファームウェアが Ver.3以降の場合は、モデムの使用はできません。
- 分配器を介して、モデムと他の外部機器(電話機や FAX など)をモジュラージャックに接続した場合、1 つの回線を共有する形になるため、いずれかの機器が通信を行っている間、他の機器は通信できません。

モデムは次の仕様のものをお使いください。

仕様: RS-232 シリアル接続のアナログモデム、制御コマンドが AT コマンド準拠 ※ モデムとモジュラージャックの接続については、モデムの取扱説明書をお読みください。

メーモ モデム接続端子のピン配置は右図のとおりです。

| 端子番号 | 機能            | 信号方向<br>NA-3000 モデム | 機能概要                   |
|------|---------------|---------------------|------------------------|
| —    | フレーム* (FG)    |                     | フレームグランド               |
| 1    | キャリア検出(CD)    | ←                   | キャリア信号検出中のモニター         |
| 2    | 受信データ(RD)     | -                   | モデムから NA-3000 にデータ送出   |
| 3    | 送信データ(SD)     |                     | NA-3000 からモデムにデータ送出    |
| 4    | 端末装置レディ(ER)   | $\rightarrow$       | NA-3000 への通信可能         |
| 5    | 信号用グランド(SG)   |                     | 信号用グランド(信号の基準電圧)       |
| 6    | データセットレディ(DR) | ←                   | モデムへの通信可能              |
| 7    | 送信要求(RS)      |                     | 送信要求信号、RS/CS フロー制御にも使用 |
| 8    | 送信許可(CS)      | <b>←</b>            | 送信許可信号、RS/CS フロー制御にも使用 |
| 9    | 呼び出し信号(CI)    | ←                   | 着信時の信号モニター             |

\* フレームは、コネクター外周の金属部分となります。

# ■ 外部機器の接続

### ⑤ 外部演奏機器の接続

CD プレーヤーなどの外部演奏機器を接続し、本機が再生するスケジュールとは別に、任意の音楽などを放送することができます。

外部入力仕様:0 dB(0 dB = 1 V)、10 kΩ、RCA ピンジャック(ステレオ)、不平衡

● 外部演奏機器がモノラルのときは、L 側に接続してください。

●外部演奏機器の音量は、メニュー画面の「外部入力音量」で調節できます。

### ⑥ 外部アンプの接続

本機からの出力を、外部アンプやミキサーなど、別の機器に入力することができます。 ライン出力仕様:0dB(0dB=1V)、600Ω、RCAピンジャック(ステレオ)、不平衡

● 外部アンプがモノラルのときは L 側に接続してください。

●出力音量レベルは、前面の音量調節つまみで調節できます。

# ■ 機能アースの接続

## ⑦ 機能アースの接続

アース端子や筐体アースに接地してください。

## ご注意

本機の機能アース端子は安全アースではありません。

# | 制御入力端子の接続

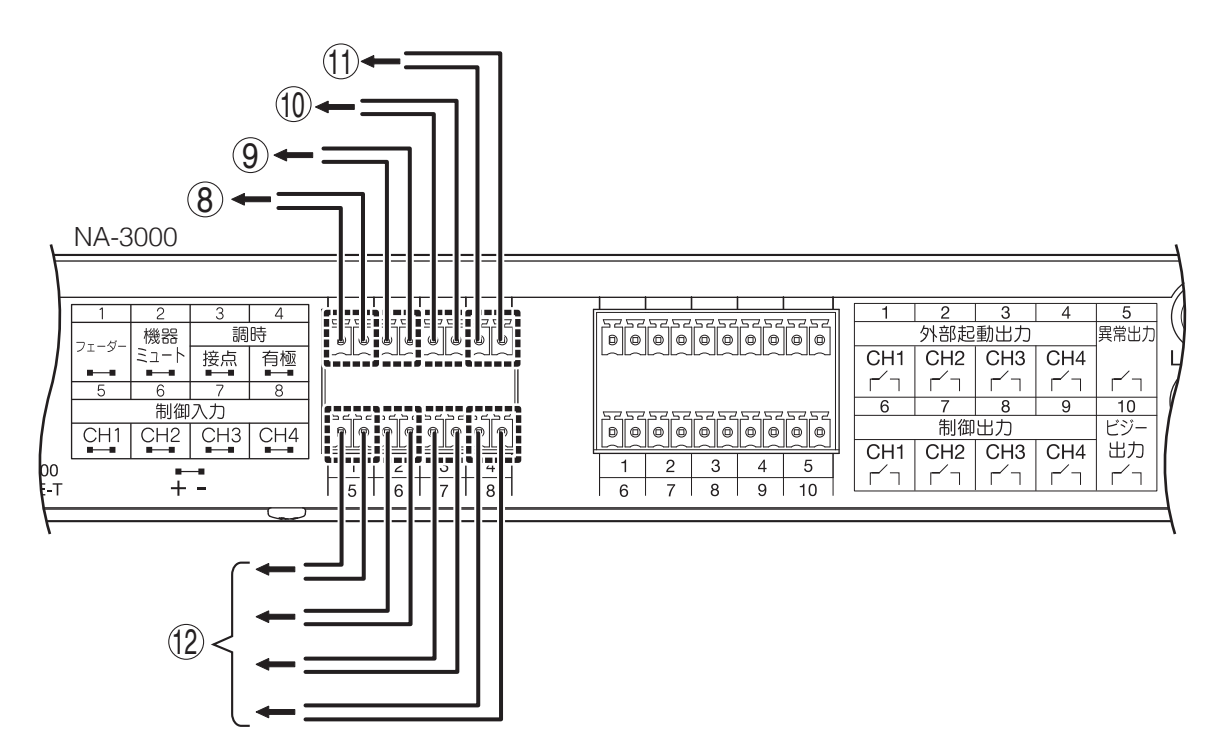

## ⑧ フェーダー入力端子

無電圧メイク、開放電圧 DC30 V 以下、短絡電流 10 mA 以下、短絡時間 100 ms 以上 メイク接点を出力する外部制御機器を接続します。

## ⑨ 機器ミュート入力端子

無電圧メイク、開放電圧 DC30 V 以下、短絡電流 10 mA 以下、短絡時間 100 ms 以上 メイク接点を出力する外部制御機器を接続します。

## ● 調時入力

本機の内部時計は、外部時計と同期がとれます。同期がとれる外部時計は、次の2種類です。

- ●無電圧メイク接点を出力する親時計
- ●有極式親時計

### ⑩ 調時(接点)入力端子

無電圧メイク、開放電圧 DC30 V 以下、短絡電流 10 mA 以下、短絡時間 100 ms 以上 調時(接点)入力端子に、無電圧メイク接点を出力する親時計の接点出力線を接続します。

## 11 調時(有極)入力端子

DC24 V、30 秒有極信号、パルス幅 0.5 秒 調時(有極)入力端子に有極式親時計の有極信号出力線を接続します。

## ご注意

- 有極式親時計の有極信号出力は、必ず調時(有極)入力端子に接続してください。調時(接点)入力端子に接続すると回路が破壊されることがあります。
- 調時(有極)入力端子と調時(接点)入力端子の併用はしないでください。
- 30 秒有極信号以外の信号を調時(有極)入力端子に入力しないでください。本機の内部時計がずれることがあります。親時計によっては、自動合わせ機能などにより、30秒有極信号以外の信号を出力するものがあります。

メモ

外部機器の時計との同期のタイミングが 30 秒ほどずれる場合は、調時(有極)入力端子のプラスとマイナスの線を逆に接続すると、症状が解消することがあります。

## 12 制御入力端子

無電圧メイク、開放電圧 DC30 V 以下、短絡電流 10 mA 以下、短絡時間 100 ms 以上 メイク接点を出力する外部制御機器を接続します。

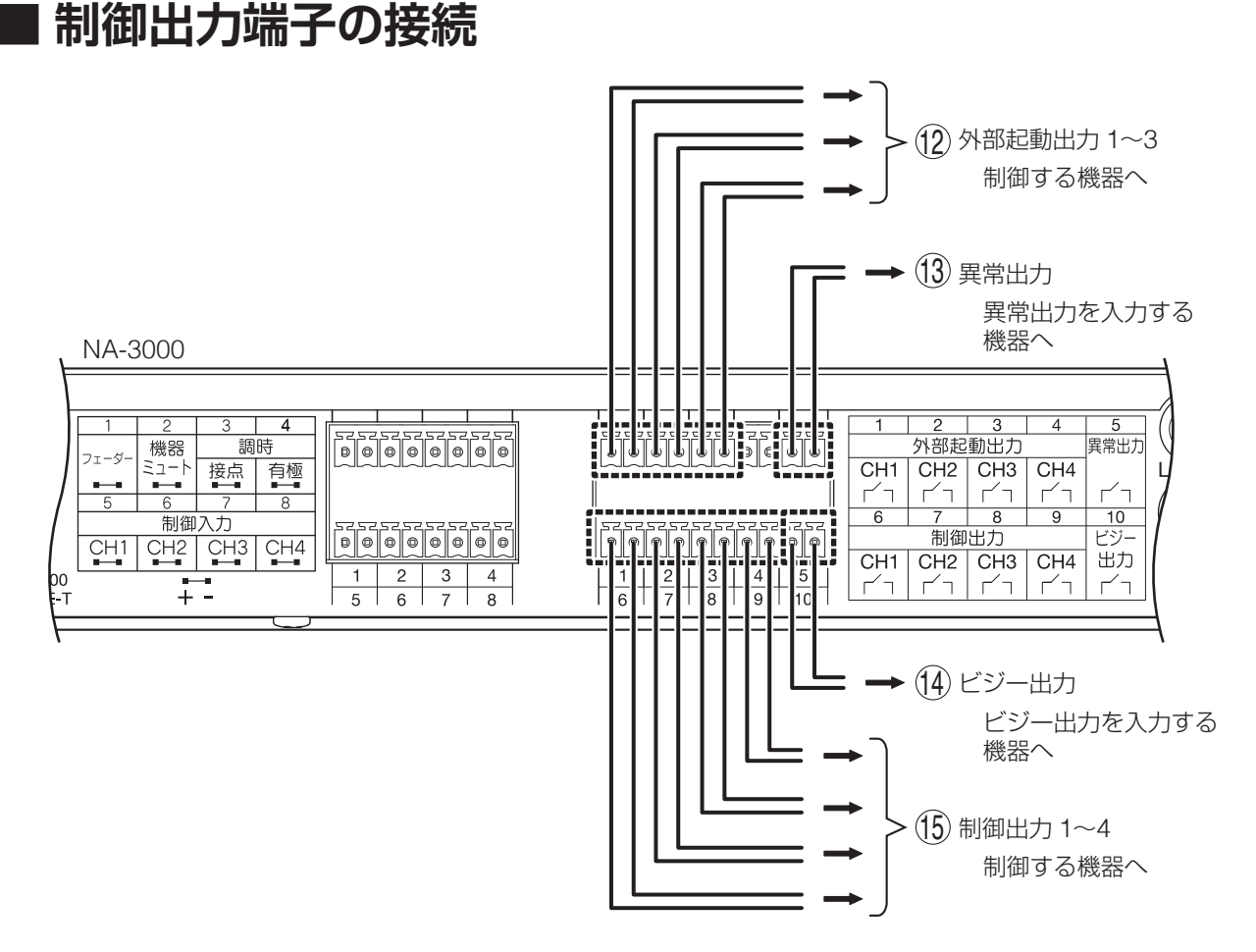

制御線を接続し、本機から各種信号を出力します。 接続には付属の着脱式ターミナルプラグ 10P を使用します。 (着脱式ターミナルプラグの接続のしかた ☞ 次ページ)

- ●該当する端子間からメイク信号が出力されます。該当する動作が継続している間は、接点がメイクした状態を保持します。
- ●信号の仕様は次のとおりです。
   接点種別: リレー接点出力
   耐電圧: DC30 V
   制御電流: 0.5 A 以下

## 13 外部起動出力1~3

スケジュールで設定された時間に従ってメイク信号を出力します。

●外部起動出力端子1~3から、それぞれメイク信号を出力します。

●3つの信号は独立して動作するので、スケジュールで自由に設定することができます。

### ご注意

外部起動出力端子4は使用しません。

### 14 異常出力

機器またはメモリーカードに異常があるときと機器の電源が停止しているときに、外部機器に対してメイク 信号を出力します。

## 15 ビジー出力

コンテンツを再生しているときに、外部機器に対してメイク信号を出力します。

メモ

外部機器から放送しているときにビジー信号を出力するには、本機の設定が必要です。

- ●ビジー信号を出力しているときは、本機から放送していることを示します。
- ●ビジー信号を出力していないときは、本機から何も放送していないことを示します。

## 16 制御出力1~4

設定された機能に従ってメイク信号を出力します。

# ■ 着脱式ターミナルプラグの接続のしかた

### ● 配線手順

- 7 着脱式ターミナルプラグに線材を接続する。
- 1-1 端子ねじをゆるめて、線材を差し込む。
- **1-2 端子ねじをしっかりと締め付ける**。 線材を引っ張って抜けないことを確認してください。 抜けたら、端子ねじをゆるめてやり直してください。
- **2** ターミナルプラグを機器側のターミナルブロックに差し込む。

### ご注意

手順の1と2を逆にしないでください。 端子ねじを締め付けるときに、ボードとの接続部の コネクターピンに力が加わり、接触不良になる恐れ があります。

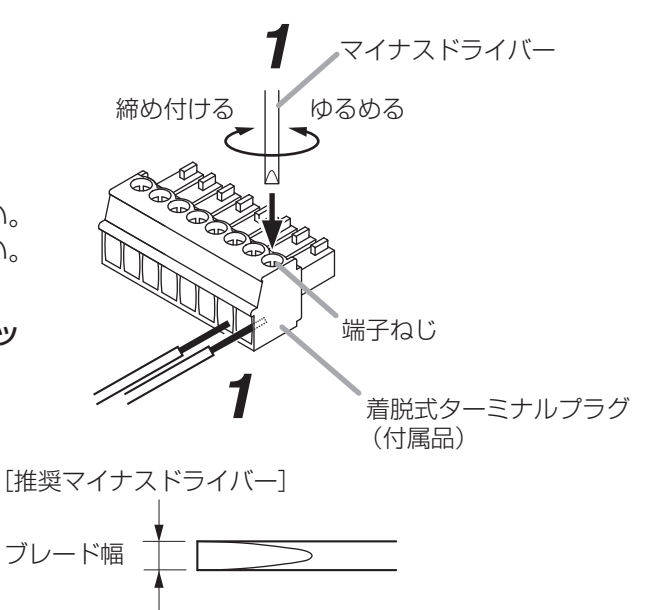

DC電源入力端子の場合: ブレード幅が3.5 mm程度のもの それ以外の場合 : ブレード幅が2.5 mm程度のもの

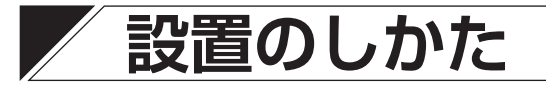

# ■ ラックマウントのしかた

ラックに取り付けるときは、別売のラックマウント金具 MB-15B を使用します。

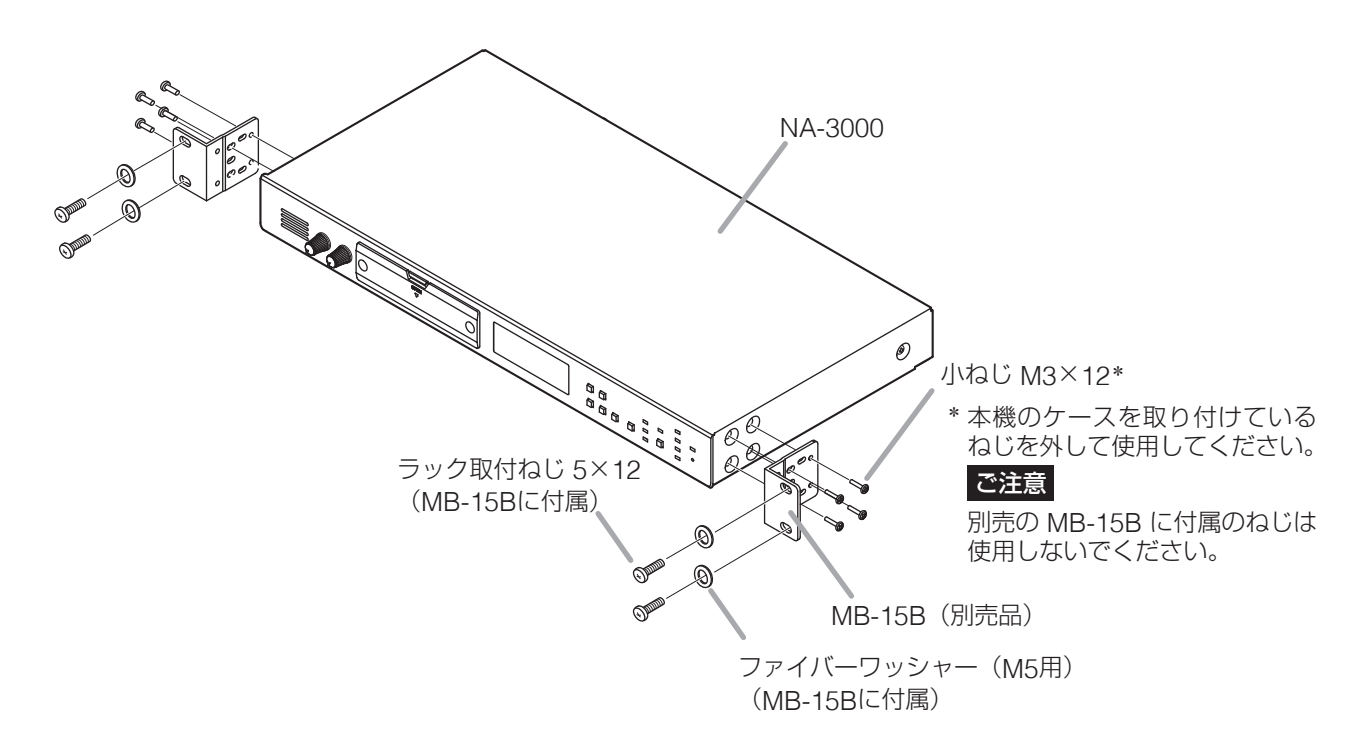

# ■ 卓上設置のしかた

卓上に置いて使用するときは、付属のゴム足を本機の底面に貼り付けてください。

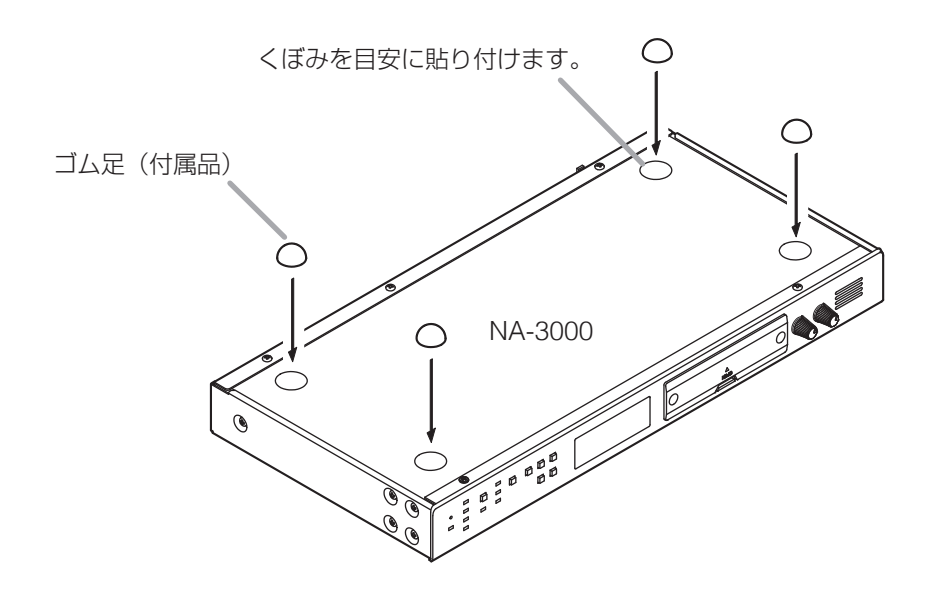

# サンプル音源の再生

付属のメモリーカードには、BGM のサンプル音源が 10 曲収録されています。 本機のダイレクト再生機能を使って、これらの音源を再生・停止することができます。

### [音源リスト]

| ダイレクト再生登録番号 | 再生リスト名 | 再生順    | 曲名              | 演奏時間              |           |       |               |       |  |  |  |  |  |  |  |  |  |   |             |       |
|-------------|--------|--------|-----------------|-------------------|-----------|-------|---------------|-------|--|--|--|--|--|--|--|--|--|---|-------------|-------|
|             | サンプル音源 |        | 1               | Feel on the floor | 2分17秒     |       |               |       |  |  |  |  |  |  |  |  |  |   |             |       |
|             |        | 2      | Splash          | 3分21秒             |           |       |               |       |  |  |  |  |  |  |  |  |  |   |             |       |
|             |        | 3      | Rainy afternoon | 4分54秒             |           |       |               |       |  |  |  |  |  |  |  |  |  |   |             |       |
|             |        | 4      | County dance    | 3分 9秒             |           |       |               |       |  |  |  |  |  |  |  |  |  |   |             |       |
| 99          |        | サンプル音源 |                 | サンプル辛酒            |           | 5     | Cheese & wine | 2分34秒 |  |  |  |  |  |  |  |  |  |   |             |       |
|             |        |        | 6               | Old castle        | 2分40秒     |       |               |       |  |  |  |  |  |  |  |  |  |   |             |       |
|             |        | 7      | Mountain air    | 3分29秒             |           |       |               |       |  |  |  |  |  |  |  |  |  |   |             |       |
|             |        |        |                 |                   |           |       |               |       |  |  |  |  |  |  |  |  |  | 8 | Dear friend | 2分44秒 |
|             |        |        |                 | 9                 | Snowscape | 4分50秒 |               |       |  |  |  |  |  |  |  |  |  |   |             |       |
|             |        | 10     | No regrets      | 3分17秒             |           |       |               |       |  |  |  |  |  |  |  |  |  |   |             |       |

### [サンプル音源の再生・停止のしかた]

ダイレクト再生の操作(■③ P. 23)で、「登録番号 99:サンプル音源」を指定してください。 再生開始操作から停止操作まで、リピートで再生し続けます。 サンプル音源内の曲を個別に指定して再生することはできません。

## ご注意

● サンプル音源を NA-3000 以外の製品で使用しないでください。NA-3000 でのみ使用できます。

サンプル音源を権利者に無断で複製または転用しないでください。

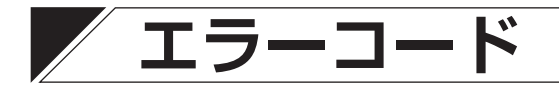

| エラーコード | エラー名称 | エラー内容                                                    | 対処のしかた                                                                               |
|--------|-------|----------------------------------------------------------|--------------------------------------------------------------------------------------|
| E03    | CF 異常 | 運用メモリーカードの空き容量が不足し<br>ています。                              | メモリーカードの状況について、<br>当社営業所または契約している<br>コンテンツパートナーへお問い合<br>わせください。                      |
| E29    |       | 内部時計がリセットされています。                                         | 正確な時刻に修正してください。                                                                      |
| E30    | 時計異常  | 内部時計に異常が発生しました。表示時<br>刻がずれる可能性があります。                     | 機器を再起動してください。再起<br>動しても問題が解消されないとき<br>は、当社営業所または契約してい<br>るコンテンツパートナーへお問い<br>合わせください。 |
| E40    |       | モデムからの応答がありません。                                          | モデムとのケーブル接続、および<br>電源を確認してください。                                                      |
| E41    |       | 回線が混雑している、または他の電話機/<br>FAX などが回線を使用しているため、接<br>続に失敗しました。 | 回線使用状況を確認してください。<br>回線に問題がないようであれば、<br>しばらくしてから再度通信を確認<br>してください。                    |
| E42    |       | 通信タイムアウトなどにより通信が確立<br>しませんでした。                           | 通信設定について、コンテンツパー<br>トナーへお問い合わせください。                                                  |
| E43    |       | ダイヤルアップの認証に失敗しました。                                       | -                                                                                    |
| E44    |       | IP アドレスの取得に失敗しました。                                       | IP アドレスとネットワーク回線の<br>状況を確認してください。                                                    |
| E48    |       | 通信タイムアウトなどにより FTP サー<br>バーとの通信が確立しませんでした。                | 通信設定について、コンテンツパー<br>トナーへお問い合わせください。                                                  |
| E49    |       | アカウント、パスワードが間違っている<br>ため、FTP サーバーにログインできませ<br>んでした。      |                                                                                      |
| E55    |       | 通信タイムアウトなどにより NTP サー<br>バーとの通信が確立しませんでした。                |                                                                                      |
| E58    | 通信異常  | 通信タイムアウトなどにより POP サー<br>バーとの通信が確立しませんでした。                |                                                                                      |
| E59    |       | アカウント、パスワードが間違っている<br>ため、POP サーバーにログインできませ<br>んでした。      |                                                                                      |
| E63    |       | 通信タイムアウトなどにより SMTP サー<br>バーとの通信が確立しませんでした。               |                                                                                      |
| E67    |       | 電源操作により通信が中断されました。                                       | 通信表示灯の点滅中は、電源操作<br>を行わないでください。時間をお<br>いて再度通信を開始してください。                               |
| E68    |       | データセンターがメンテナンス中のため<br>通信ができませんでした。                       | 時間をおいて再度通信を開始して<br>ください。                                                             |
| E70    |       | 通信タイムアウトなどにより、音声配信<br>サービスのサーバーとの通信が確立しま<br>せんでした。       | 通信設定について、コンテンツパー<br>トナーへお問い合わせください。                                                  |
| E71    |       | 音声配信サービスのサーバーとの通信時<br>にエラーが応答され、通信に失敗しまし<br>た。           |                                                                                      |
| E72    |       | アカウント、パスワードが間違っている<br>ため、音声配信サービスのサーバーにロ<br>グインできませんでした。 |                                                                                      |

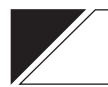

# 故障かな?と思ったら

| 症状                      | 調べるところ                                                            | 対処のしかた                                                                 |
|-------------------------|-------------------------------------------------------------------|------------------------------------------------------------------------|
| 電源が入らな<br>い。            | AC アダプターと電源コードは差し込まれ<br>ていますか?本体側とコンセント側と両方<br>を確認してください。         | 電源コードを確実に接続してください。                                                     |
|                         | コンセントに電気がきていますか?                                                  | 電気がきているコンセントを使用してくだ<br>さい。                                             |
| スピーカーか                  | 音声ケーブルが抜けていませんか?                                                  | 音声ケーブルを正しく接続してください。                                                    |
| ら音が出ない。<br>             | 接続しているアンプの操作を間違えていま<br>せんか?                                       | 接続しているアンプを正しく操作してくだ<br>さい。                                             |
|                         | 音量調節つまみが最小になっていませんか?                                              | 音量調節つまみで音量を調節してください。                                                   |
| 雑音が入る。                  | 音声ケーブルが抜けかかっていませんか?                                               | 音声ケーブルを正しく接続してください。                                                    |
| 音が歪む。<br>               | テレビや無線機などからノイズが出ていま<br>せんか?                                       | ノイズの発生源から離してください。                                                      |
| 外部の曲と混<br>ざってしまう。       | ミックスレベルの設定が間違っていません<br>か?                                         | メニュー画面の音量設定でミックスレベル<br>を調節してください。                                      |
| サーバーリク<br>エストができ<br>ない。 | ネットワーク機器は正常に動作しています<br>か?                                         | 各ネットワーク機器を確認してください。<br>ネットワーク管理者に確認してください。                             |
|                         | LINK/ACT 表示灯が点灯していますか?                                            | LAN ケーブルを正しく接続してください。                                                  |
|                         | 特殊なネットワーク、電話回線に接続して<br>いませんか?                                     | インターネットに接続可能なネットワーク<br>に接続してください。                                      |
|                         | 電話回線を使用している場合、外付けモデ<br>ムとの接続ケーブルが抜けかかっていませ<br>んか?                 | 接続ケーブルを正しく接続してください。                                                    |
|                         | 電話回線を使用している場合、電話線が正<br>常に接続されていますか?                               | 電話線を正しく接続してください。                                                       |
|                         | 電話回線を使用している場合、信号の種類<br>を間違って設定していませんか?                            | 正しい設定にしてください。詳細はコンテ<br>ンツパートナーへお問い合わせください。                             |
| 指定した時刻                  | 正しい時刻になっていますか?                                                    | 正しい時刻に合わせてください。                                                        |
| に放送されな<br> い。           | 放送しているスケジュールは合っています<br>か?表示部でスケジュール名を確認してく<br>ださい。                | スケジュールの内容をご確認いただくか、<br>契約しているコンテンツパートナーにお問<br>い合わせください。                |
| 表示時刻がず<br>れている。         | 調時(有極)入力端子を使用している場合、<br>プラスとマイナスは正しく接続されていま<br>すか?                | 調時(有極)入力端子のプラスとマイナス<br>を正しく接続してください。                                   |
|                         | インターネットに接続する設定の場合、長<br>期間データセンターと通信をしていない<br>と、時刻がずれることがあります。     | 前面パネルの通信キーを押してください。<br>それでも正しい時刻にならない場合は、手動<br>で時刻を設定してください。(『3 P. 27) |
| エラー表示灯<br>が点灯してい<br>る。  | 機器の内部時計に異常が発生しています。<br>「エラー確認のしかた」(P. 31)を参照し<br>てエラー内容を確認してください。 | 「エラーコード」(P. 41)で対処のしかた<br>を確認してください。                                   |
| エラー表示灯<br>が点滅してい<br>る。  | 機器内部で異常が発生しています。「エラー<br>確認のしかた」(P. 31)を参照してエラー<br>内容を確認してください。    | 「エラーコード」(P. 41) で対処のしかた<br>を確認してください。                                  |

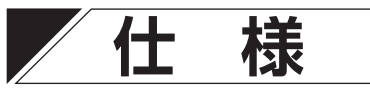

| 電               | 源  | 外部電源 DC24 V(21.6 ~ 26.4 V)、400 mA、着脱式ターミナルプラグ(2P)または<br>AC アダプター AD-246(別売)から供給                                      |
|-----------------|----|----------------------------------------------------------------------------------------------------|
| 消費電             | 力  | 10 W                                                                                                    |
| 周波数特            | 性  | 50 Hz ~ 18 kHz、-4 ~ +2 dB(1 kHz 基準)                                                                                  |
| S N             | 比  | 73 dB以上 (JIS-A)                                                                                                    |
| 歪               | 率  | 0.5%以下                                                                                                    |
| セパレーショ          | ン  | 70 dB 以上(1 kHz BPF)                                                                                                  |
| 出力回             | 路  | ライン出力(L、R):0 dB*1、600 Ω、不平衡、RCA ピンジャック                                                                               |
| 入力回             | 路  | 外部入力(L、R) :0 dB*1、10 kΩ、不平衡、RCA ピンジャック<br>入力検知 : -30 dB*1以上                                                          |
| 制御入             | 力  | フェーダー入力、機器ミュート入力、調時(接点)入力、制御入力1~4<br>無電圧メイク(開放電圧:DC30V以下、短絡電流:10mA以下)<br>調時(有極)入力<br>24V、30秒有極信号<br>着脱式ターミナルブロック(8P) |
| 制御出             | 力  | 外部起動出力1~3、ビジー出力、異常出力、制御出力1~4<br>リレー接点(耐電圧:DC30V、制御電流:0.5A以下)<br>着脱式ターミナルブロック(10P)                                    |
| 記 憶 メ デ ィ       | ア  | 付属品または NA-CF32G(容量約 32GB)のみ<br>(CompactFlash™ 仕様準拠メモリーカード)                                                           |
| メモリーカー          | ド  | 1枚                                                                                                    |
| 実装可能枚           | 数  | 運用メモリーカード1枚(32 GB) :付属品または NA-CF32G(別売)                                                                              |
| _ モ デ ム 接 続 I/F | *2 | シリアルインターフェース(RS-232)、D-Sub 9 ピン(インチねじ、オス)                                                                            |
| ネットワーク          | /F | 100BASE-TX、AutoMDI/MDI-X、RJ45 コネクター                                                                                  |
| 時計精             | 度  | 月差±30秒以内(20°C)                                                                                                    |
| 時刻調             | 整  | NTP サーバーによる調時機能、手動調時機能、接点・有極信号入力による調時機能                                                                              |
| 操作表             | 示  | LCD 表示(日本語表示)                                                                                                    |
| 使用温度範           | 囲  | $0 \sim 40^{\circ} \text{C}$                                                                                         |
| 使用湿度範           | 囲  | 20~80%RH(ただし結露のないこと)                                                                                                 |
|                 | げ  | パネル:アルミ、黒(マンセル N1.0 近似色)、3 分艶、塗装<br>ケース:プレコート鋼板、黒(マンセル N1.0 近似色)、3 分艶                                                |
| <u>J</u>        | 法  | 420(幅) × 44(高さ) × 231(奥行) mm                                                                                         |
| 質               | 量  | 2.4 kg                                                                                                    |

 $*^{1}0 dB = 1 V$ 

\*<sup>2</sup> Ver. 3 以降のファームウェアでは使用しません。

※ 本機の仕様および外観は、改良のため予告なく変更することがあります。 ※ CompactFlash™(コンパクト フラッシュ)はサンディスク社の商標です。

## ● 付属品

| メモリーカード(32 GB、サンプル音源内蔵) | 1 |
|-------------------------|---|
| 着脱式ターミナルプラグ(2P)         | 1 |
| 着脱式ターミナルプラグ(10P)        | 2 |

| 着脱式ターミナルプラグ(8P) | 2 |
|-----------------|---|
| ゴム足             | 4 |
| 小ねじ3×12         | 2 |

## ● 別売品

メモリーカード : NA-CF32G AC アダプター : AD-246 ラックマウント金具 : MB-15B

# アフターサービスについて

### ● 保証書について

保証書は販売店からお渡しします。必ず「販売店・購入日」など記入をお確かめになり、保証内容を よくお読みの後、大切に保存してください。

無償修理の保証期間は、お買い上げの日から1年間です。(一部消耗品を除く)

### ● 修理を依頼されるとき

取扱説明書をお読みになって、ご不明な点やご不審な点があれば、お買い上げの販売店にご連絡くだ さい。

※ 保証期間中の修理は保証書の規定に従って、お買い上げの販売店で無償での修理をお受けいたします。

ご連絡していただきたいことは、お客様のご住所・お名前・電話番号、製品名・品番・購入日、 故障または異常の状況(症状)

※ 保証期間が過ぎている場合は、お買い上げの販売店にご相談ください。ご希望により有料で修理します。

アフターサービスなどについて、おわかりにならないときは、お買い上げの販売店にお問い合わせ ください。

| TOA お客様相談センター           | フリーダイヤル     | (固定電話専用)          | 商品の価格・在庫・修理などのお問い合わせ、および |
|-------------------------|-------------|-------------------|--------------------------|
| 商品の内容や組み合わせ、操作方法について    | ナビダイヤル      | 0570-064-475 (有料) | カタログのご請求については、取り扱い店または最寄 |
| のお問い合わせにお応えします。         | FAX         | 0570-017-108 (有料) | りの営業所へお申し付けください。最寄りの営業所に |
| 受付時間9:00~17:00(土日、祝日除く) | ※ PHS、IP 電話 | からはつながりません。       | ついては、TOA ホームページをご確認ください。 |

当社は、お客様から提供された個人情報をお問い合わせ対応または修理対応の目的に利用いたします。また、修理委託目的で委託先業者へ提供することがあります。個人情報の取り扱いに関する方針については、TOA ホームページをご覧ください。

TOA ホームページ https://www.toa.co.jp/